| DC RF System for AEON Malaysia | Version : 1.0.6   |
|--------------------------------|-------------------|
| User Manual                    | Date : 03/20/2012 |
| Reviewed by:                   | Approved by:      |

# User Manual of DC RF System for AEON Malaysia

(Version 1.0.6)

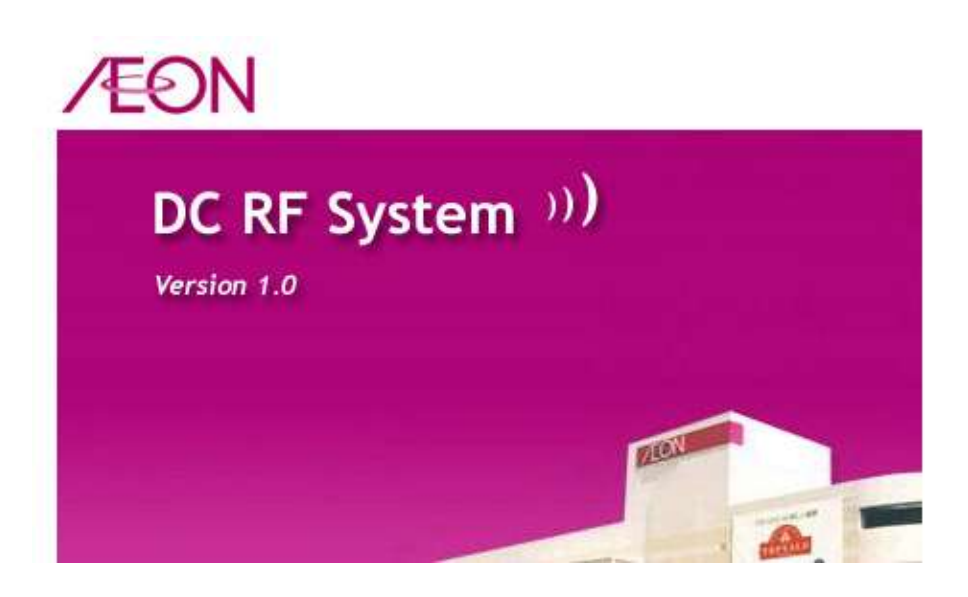

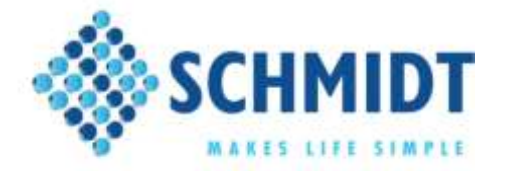

Prepared by: Zhiwen Deng, Schmidt IDTDate: Mar 20, 2012Document: AEON MY - User Manual of DC RF System v1.0.6.doc

© Schmidt & Co., (H.K.) Ltd., 2010

| DC RF System for AEON Malaysia | Version : 1.0.6   |
|--------------------------------|-------------------|
| User Manual                    | Date : 03/20/2012 |
| Reviewed by:                   | Approved by:      |

# **Revision History**

| Date       | Version | Description                                                                                                    | Modified By  |
|------------|---------|----------------------------------------------------------------------------------------------------|--------------|
| 01/25/2010 | 1.0.0   | Initial version                                                                                                    | Zhiwen Deng  |
| 05/17/2010 | 1.0.1   | 1. Browse of all functions were changed.                                                                                 | Zhiwen Deng  |
|            |         | 2. The operation flow of Stock-Point picking was changed.                                                                |              |
|            |         | 3. The operation flow of X-Dock<br>Consolidation Sorting was changed.                                                    |              |
| 06/09/2010 | 1.0.2   | 1. Complete all the DO only 1 time. After user completed the DO, HHT system will send all the DO data to PROFIT at once. | Zhiwen Deng  |
| 06/17/2010 | 1.0.3   | 1. Update the image of screen Load<br>Manifest-Confirmation.                                                             | Zhiwen Deng  |
| 06/30/2010 | 1.0.4   | 1. In X-Dock Consolidation Sorting, add two<br>screen to display stores and items that still<br>pending to sort.         | Zhiwen Deng  |
| 04/15/2011 | 1.0.5   | Block key in by keypad for certain function in DC RF program.                                                            | Zhiwen Deng  |
|            |         | 1. Stockpoint Receiving                                                                                                  |              |
|            |         | - DO Numberr                                                                                                    |              |
|            |         | - Barcode/Item                                                                                                    |              |
|            |         | 2. Receiving by Store                                                                                                    |              |
|            |         | - DO Number                                                                                                    |              |
|            |         | - Cartrack Number                                                                                                    |              |
|            |         | - Barcode/Item                                                                                                    |              |
|            |         | 3. Consolidation Receiving                                                                                               |              |
|            |         | - DO Number                                                                                                    |              |
| 3/20/2012  | 1.0.6   | Change Jusco to AEON                                                                                                    | Li xin qiang |
|            |         |                                                                                                    |              |

| DC RF System for AEON Malaysia | Version : 1.0.6   |
|--------------------------------|-------------------|
| User Manual                    | Date : 03/20/2012 |
| Reviewed by:                   | Approved by:      |

| DC RF System for AEON Malaysia | Version : 1.0.6   |
|--------------------------------|-------------------|
| User Manual                    | Date : 03/20/2012 |
| Reviewed by:                   | Approved by:      |

#### **Table of Contents**

| 1. | INT | RODUCTION                       |
|----|-----|---------------------------------|
| 2. | SYS | TEM REQUIREMENT6                |
| 2  | .1  | HARDWARE REQUIREMENT            |
| 2  | .2  | SOFTWARE REQUIREMENT            |
| 3. | нн. | T APPLICATION8                  |
| 3  | .1  | System Register                 |
| 3  | .2  | SOFTWARE AUTO UPGRADE           |
| 3  | .3  | LOGIN9                          |
| 3  | .4  | MAIN MENU 11                    |
| 3  | .5  | System Settings                 |
| 3  | .6  | STOCK-POINT OPERATIONS          |
| 3  | .7  | STOCK-POINT RECEIVING           |
| 3  | .8  | STOCK-POINT PICKING             |
| 3  | .9  | X-DOCK OPERATIONS               |
| 3  | .10 | RECEIVING BY STORE              |
| 3  | .11 | CONSOLIDATION RECEIVING         |
| 3  | .12 | CONSOLIDATION SORTING           |
| 3  | .13 | Х-DOCK COMBINE                  |
| 3  | .14 | X-DOCK COMBINE ALL CARTONS      |
| 3  | .15 | X-DOCK COMBINE SELECTED CARTONS |
| 3  | .16 | LOADING                         |
| 3  | .18 | Delivery Information            |
| 3  | .19 | LOAD MANIFEST                   |
| 4. | PC  | APPLICATION64                   |
| 5. | APF | PENDIX67                        |
| 5  | .1  | ITEM MASTER FORMAT              |

| DC RF System for AEON Malaysia | Version : 1.0.6   |
|--------------------------------|-------------------|
| User Manual                    | Date : 03/20/2012 |
| Reviewed by:                   | Approved by:      |

### 1. Introduction

This document is intended to describe how to use the AEON Malaysia DC RF system. The DC RF system was developed by Schmidt and it includes Data Transfer with PROFIT under UNIX platform, RF Data Transfer for online operation, and mobile application on the terminal MC3090 of WinCE platforms. The following functions are provided in HHT program for data capture of transaction operation in AEON Malaysia DC:

#### 1) Stock-Point Operations

- Stock-Point Receiving
- Stock-Point Picking

#### 2) X-Dock Operations

- X-Dock Receiving by Store
- Consolidation Receiving
- Consolidation Sorting
- X-Dock Combine

#### 3) Loading

- Load Adjustment
- Delivery Information
- Load Manifest

The following abbreviations are used in this document:

| ННС, ННТ | : Handheld Computer (MC3090 terminals)         |
|----------|------------------------------------------------|
| CE.NET   | : Windows Embedded OS CE.NET is used in MC3090 |
| PC       | : Personal Computer                            |

| DC RF System for AEON Malaysia | Version : 1.0.6   |
|--------------------------------|-------------------|
| User Manual                    | Date : 03/20/2012 |
| Reviewed by:                   | Approved by:      |

# 2. System Requirement

#### 2.1 Hardware Requirement

| Components     | Hardware requirement                                                         |                                                         |  |
|----------------|------------------------------------------------------------------------------|---------------------------------------------------------|--|
| RF Server      | As database and application sever machine for central database               |                                                         |  |
|                | connection for RF application.                                               |                                                         |  |
|                | CPU                                                                          | Inter P4 Xeon 3.0G (Quad-core)                          |  |
|                | Memory                                                                       | 4G Ecc                                                  |  |
|                | Hard disk                                                                    | SCSI 146G X 2 (Raid 0+1).<br>Configuration Requirement: |  |
|                |                                                                              | - Use server hard disk C drive for                      |  |
|                |                                                                              | system software installation.                           |  |
|                |                                                                              | - Install software include: Windows OS,                 |  |
|                |                                                                              | SQL Server 2005, DC RF System, and                      |  |
|                |                                                                              | etc.                                                    |  |
|                |                                                                              | - Use server hard disk D driver for                     |  |
|                |                                                                              | database storage.                                       |  |
|                |                                                                              |                                                         |  |
|                | Network Card                                                                 | 100M                                                    |  |
| PC Workstation | PC workstation for data query and reporting.                                 |                                                         |  |
|                | CPU                                                                          | P4 1.6G                                                 |  |
|                | Memory                                                                       | At least 512M and recommend is 1G                       |  |
|                | Hard disk                                                                    | At least 20G and recommend is 40G available             |  |
|                | Network Card                                                                 | 100M                                                    |  |
|                | Communication Port                                                           | USB                                                     |  |
| Report Printer | Receipt/Report Printer: Laser / Receipt printer                              |                                                         |  |
| L              | Laser / dot-matrix receipt printer for operation receipt or report printing. |                                                         |  |
| Label Printer  | Barcode Label Printer: SATO CL408 or Zebra barcode label printer.            |                                                         |  |
| HHT (MC3090)   | RF terminal for DC ope                                                       | ration in 3 DCs.                                        |  |
|                | CPU                                                                          | Intel Xscale 520Mhz.                                    |  |
|                | ROM                                                                          | 64M                                                     |  |
|                | RAM                                                                          | 64M                                                     |  |
|                |                                                                              |                                                         |  |

| DC RF System for AEON Malaysia | Version : 1.0.6   |
|--------------------------------|-------------------|
| User Manual                    | Date : 03/20/2012 |
| Reviewed by:                   | Approved by:      |

#### 2.2 Software Requirement

| Application    | S                    | oftware Requirement                                                                        |
|----------------|----------------------|--------------------------------------------------------------------------------------------|
| RF Server      | Operation System     | Windows Svr Ent 2003 R2 English OLP<br>NL (32bit OS)                                       |
|                |                      | Microsoft .NET Framework 2.0 or above                                                      |
|                |                      | IIS Web Server 5.0 or later version                                                        |
|                |                      | IE 6.0 or later version                                                                    |
|                |                      | FTP Server for program version upgrade                                                     |
|                | Database             | SQL Svr Std Edtn 2005 Win32 English 1<br>Proc                                              |
|                | Application Software | DC RF System<br>- Interface Service Program for PROFIT<br>- Schmidt Web Service Middleware |
| PC Workstation | Operation System     | Windows 2000 Prof. / XP / Vista (32 bit OS)                                                |
|                |                      | Windows Installer 3.1                                                                      |
|                |                      | Microsoft .NET Framework 2.0 or above                                                      |
|                |                      | IE 6.0 or later version                                                                    |
|                | Application Software | DC RF System                                                                               |
| HHT (MC3090)   | OS                   | CE.NET 5.0 for new terminals                                                               |
|                |                      | DC RF System                                                                               |
|                |                      | - RF Application                                                                           |
|                | Application Software | - Schmidt Web Service Client                                                               |
|                |                      | - Schmidt Auto-upgrade Software Client                                                     |

| DC RF System for AEON Malaysia | Version : 1.0.6   |
|--------------------------------|-------------------|
| User Manual                    | Date : 03/20/2012 |
| Reviewed by:                   | Approved by:      |

## 3. HHT Application

#### 3.1 System Register

Run this HHT program in handheld first time, there will request user to register as the following screen.

| Register                                                                                                   |        |  |
|----------------------------------------------------------------------------------------------------|--------|--|
| Please register first and then use this<br>application program                                             |        |  |
| You can get the application register code when you<br>inform of code in the identification box to Schmidt. |        |  |
| ID: 18566D6F0242469D                                                                                       |        |  |
| Register code                                                                                              |        |  |
| Register                                                                                                   | Cancel |  |
| 🐉 🧖 Register                                                                                               |        |  |

Figure 3.1.1 – System Register Screen

Input the Register code in the input box in the form of Figure 3.1.1 and press then [ENT] button in handheld keyboard or click the [Register] button to submit the register data. You can get the register code from Schmidt.

If the register code is incorrect, program will prompt an error message as Figure 3.1.2(a) and request user to re-input, else will prompt the register successfully message as Figure 3.1.2(b).

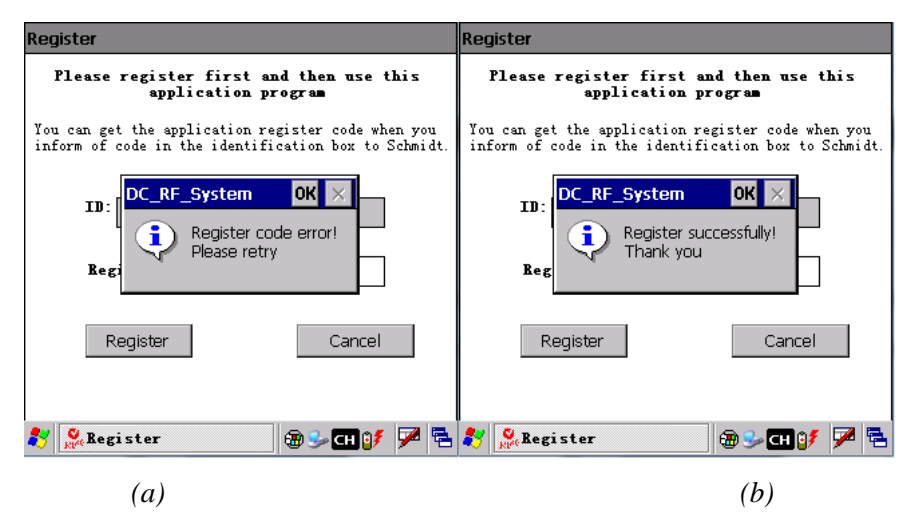

Figure 3.1.2 – Message screen of System Register

© Schmidt & Co., (H.K.) Ltd., 2010

| DC RF System for AEON Malaysia | Version : 1.0.6   |
|--------------------------------|-------------------|
| User Manual                    | Date : 03/20/2012 |
| Reviewed by:                   | Approved by:      |

When register successfully, program will go to the splash screen to check the version for auto upgrade as Figure 3.2.

#### 3.2 Software Auto upgrade

The splash screen will show to check version and upgrade when there have new version of the program as below.

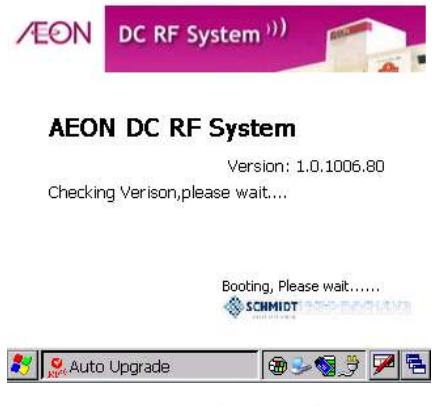

Figure 3.2.1 – The splash screen

When there have new version for the program to upgrade, the program will connect to the upgrade server to download the upgrade files and recover the old files. When upgrade successfully, the program will exit, user have to restart the program manually. If no need to upgrade, program will go to the Login screen as Figure 3.3.1.

#### 3.3 Login

When application is started, the "Login" screen will display as below. The HHT application provides user access control for security, only authorized user can log into the system.

| DC RF System for AEON Malaysia | Version : 1.0.6   |
|--------------------------------|-------------------|
| User Manual                    | Date : 03/20/2012 |
| Reviewed by:                   | Approved by:      |

| Login    |                                             |
|----------|---------------------------------------------|
| ∕€ON     | DC RF System ))                             |
| DC RI    | F System For AEON Malaysia<br>Version 1.0.0 |
| Ŵ        | arehouse: 001                               |
|          | HHC ID: 18566D6F0242469D                    |
| U        | ser Name:                                   |
|          | Password:                                   |
|          | Login                                       |
| 🦺 🥵 Logi | ·                                           |

Figure 3.3.1 – The Login screen

When the form has loaded, the field "Warehouse" and "HHC ID" will display automatically. User need to input his "User Name" and "Password" to login.

There have two ways to submit the login information:

1).Input User Name and Password, then press the [ENT] key in the handheld keyboard.

2).Input User Name and Password, then click the [Login] button in the Login screen.

There have two ways to exit the program too:

1).Click the [Exit] button in the Login screen.

2).Press the [Esc] key in the handheld keyboard.

If user input the incorrect User Name or Password, program will prompt a warning message as below.

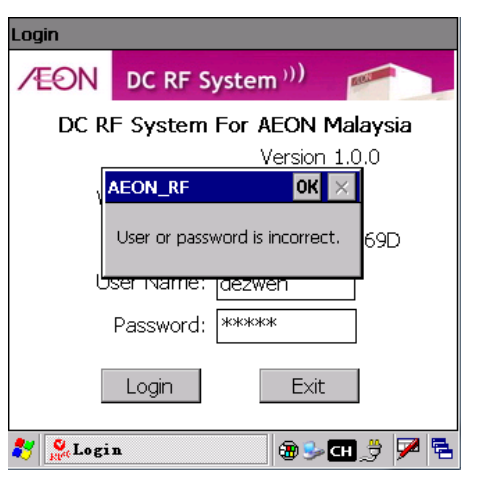

Figure 3.3.2 – Message screen of Login

When login successfully, program will go to the main menu screen as Figure 3.4.1.

© Schmidt & Co., (H.K.) Ltd., 2010

| DC RF System for AEON Malaysia | Version : 1.0.6   |
|--------------------------------|-------------------|
| User Manual                    | Date : 03/20/2012 |
| Reviewed by:                   | Approved by:      |

#### 3.4 Main Menu

After user log into HHT application, program displays the available functions in main menu by assigned function list for the user group which relevant to the login user. The HHT application lists the available functions in Main Menu screen. User can click the corresponding button to activate the relevant functional operation.

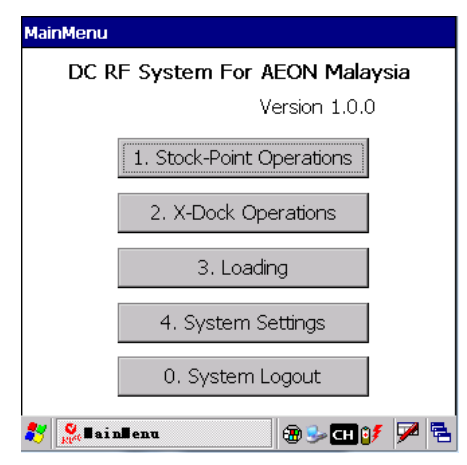

Figure 3.4.1 – The Main Menu screen

The following buttons are available in "Main Menu" screen:

| Button                         | Event                                                            |
|--------------------------------|------------------------------------------------------------------|
| 1) [1. Stock-Point Operations] | Click and go to "Stock-Point Operations" function option screen. |
| 2) [2. X-Dock Operations]      | Click and go to "X-Dock Operations" function option screen.      |
| 3) [3. Loading]                | Click and go to "Loading" option screen.                         |
| 4) [4. System Settings]        | Click and go to "System Settings" function.                      |
| 5) [0. System Logout]          | Click and return to Login Screen                                 |

#### 3.5 System Settings

After select the "System Settings" function in the main menu screen as Figure 3.4.1, program will display the following System settings screen. This screen will display the settings about

© Schmidt & Co., (H.K.) Ltd., 2010

| DC RF System for AEON Malaysia | Version : 1.0.6   |
|--------------------------------|-------------------|
| User Manual                    | Date : 03/20/2012 |
| Reviewed by:                   | Approved by:      |

Warehouse, HHT ID, System Date and System Time.

| System Settings       |                          |
|-----------------------|--------------------------|
| Warehouse:<br>HHT ID: | 001<br>18566D6F0242469D  |
| System Date:          | 25/02/2010<br>DD/MM/YYYY |
| System Time:          | 11:04:47<br>HH:MM:DD     |
| OK                    | Cancel                   |
| 🐉 🥵 System Settin     | es 🛞 🥪 대 💕 🏓 着           |

Figure 3.5.1 – The System Settings screen

The following buttons are available in "System Settings" screens:

| Button       | Event                         |
|--------------|-------------------------------|
| 1) [OK ]     | Click to return to Main Menu. |
| 2) [Cancel ] | Click to return to Main Menu. |

#### 3.6 Stock-Point Operations

After selected the "Stock-Point Operations" in the main menu screen as Figure 3.4.1, the following Stock-Point Operations screen will be displayed.

| Stock-Poin | t Operations             |            |
|------------|--------------------------|------------|
|            | 1. Receiving             |            |
|            | 2. Picking               |            |
|            | 0. Exit                  |            |
|            |                          |            |
| 🐉 🧖 Sto    | ck-Point Oper 🗃 🈏 CH 🔰 🖇 | <b>7</b> 🔁 |

Figure 3.6.1 – Stock-Point Operations screen

User can click the relation button or enter the relation number to enter the function or return to the

| DC RF System for AEON Malaysia | Version : 1.0.6   |
|--------------------------------|-------------------|
| User Manual                    | Date : 03/20/2012 |
| Reviewed by:                   | Approved by:      |

main menu screen.

The following buttons are available in sub-menu of "Stock-Point Operations" screen:

| Button         | Event                                                |
|----------------|------------------------------------------------------|
| 1) [Receiving] | Click and go to "Receiving" function.                |
| 2) [Picking]   | Click and go to "Picking" function.                  |
| 3) [Exit]      | Close the current function and return to "3.4.1 Main |
|                | Menu" screen.                                        |

#### 3.7 Stock-Point Receiving

The function "Stock-Point Receiving" is used to receiving goods from supplier according to DO No. After selected "Receiving" function in the Stock-Point Operations screen, program will enter the Stock-Point Receiving function and display the following receiving input screen.

| Stock-Poin              | t Receiving    |              |          |
|-------------------------|----------------|--------------|----------|
| DO NO.:                 |                |              |          |
| Supplier:<br>Delivery D | )ate:          |              |          |
| Bay Num                 | per:           |              |          |
| Barcode/I               | item:          |              |          |
| Item Des                | cription:      | Item Code:   |          |
|                         |                |              | <b>A</b> |
| Pack:                   | Size:          | Color:       |          |
| Order Qty               | 4              | UOM:         |          |
| Confirm Q               | ТҮ: 🔽          |              |          |
| Enter                   | Browse         | Complete     | Exit     |
| 🐉 🧟 Stoc                | k-Point Receiv | rina 🛛 📾 🍛 🚳 | 07 🗭 🔁   |

Figure 3.7.1 – Input Screen of Stock-Point Receiving

**For Data Input** – The operation steps are listed as below for Stock-Point Receiving:

- 1) Scan DO NO in field "DO No.".
  - If DO No. can be found in back end database of DC RF system, the information of the current DO will be displayed as Figure 3.7.2, that include: supplier, delivery date, number of received and total item in the current DO; else program will clear all fields in the screen and prompt an error message as Figure 3.7.4.

| DC RF System for AEON Malaysia | Version : 1.0.6   |
|--------------------------------|-------------------|
| User Manual                    | Date : 03/20/2012 |
| Reviewed by:                   | Approved by:      |

• If the current DO has been completed and printed the receiving note, program will prompt a message as Figure 3.7.3 to let user to confirm to re-print the receiving note or not.

| Stock-Point Receiving                   |       |        |        |      |               |
|-----------------------------------------|-------|--------|--------|------|---------------|
| DO NO.:                                 | 8004: | 100000 | 0024   | 1/2  |               |
| Supplier:                               | 00000 | 76325  | KOH I  |      |               |
| Delivery Date:                          | 13/05 | /2010  |        |      |               |
| Bay Number:                             |       |        |        |      |               |
| Barcode/Item:                           |       |        |        |      |               |
| Item Description: Item Code:            |       |        |        |      |               |
|                                         |       |        |        |      |               |
|                                         | -     |        | ~ 1    |      | $\overline{}$ |
| Pack:                                   | Size: |        | Color: |      |               |
| Order Qty: UOM:                         |       |        |        |      |               |
| Confirm QTY:                            |       |        |        |      |               |
| Enter Bro                               | wse   | Com    | plete  | Exit |               |
| 💐 🧟 Stock-Point Receiving 🛛 🕀 🍉 🚳 📝 🏴 😤 |       |        |        |      |               |

Figure 3.7.2 – Input Screen of Stock-Point Receiving -> DO NO Input

| Stock-Point Rec   | eiving      |               |          |       |
|-------------------|-------------|---------------|----------|-------|
| DO NO.:           | 80041       | 000000021     |          |       |
| Supplier:         |             |               |          |       |
| Delivery Date:    |             |               |          |       |
| BayDC_RF_Sys      | tem         |               | $\times$ |       |
| Bar 💿 The         |             | 100000021 k   | as heen  |       |
| Ite 🖓 prin        | ted.Do yo   | u wish to Rep | rint?    |       |
|                   | Yes         | No            |          | <br>▼ |
| Pac <del>k:</del> | size:       | Color         | :        | -     |
| Order Qty:        |             | UOM           | 1:       |       |
| Confirm QTY:      |             |               |          |       |
| Enter             | owse        | Complete      | Exit     |       |
| 💦 🥵 Stock-Poir    | nt Receivin | a 🔞 😼         | SI 🗗 🔽   |       |

Figure 3.7.3 – Input Screen of Stock-Point Receiving -> Re-print

When user choose to re-print, program will send a command to the DC Server to reprint the current receiving note and clear all fields in the input screen of Stock-Point Receiving, if user choose not to re-print, program will clear all fields in the input screen of Stock-Point Receiving to let user to rescan/re-input an un-receiving DO.

| DC RF System for AEON Malaysia | Version : 1.0.6   |
|--------------------------------|-------------------|
| User Manual                    | Date : 03/20/2012 |
| Reviewed by:                   | Approved by:      |

| Stock-Poin              | t Receiving   |                 |         |
|-------------------------|---------------|-----------------|---------|
| DO NO.:                 |               |                 |         |
| Supplier:<br>Delivery D | )ate:         |                 |         |
| Bay Num                 |               | tom OV          | ~       |
| Barcode/I               | DC_RF_Sys     |                 | ×.      |
| Item Des                | <b>i</b> DO   | does not found. |         |
| Pack:                   | Size:         | Color           | ·:      |
| Order Qty               | e             | UOM             | 1:      |
| Confirm Q               | TY: 🔽         |                 |         |
| Enter                   | Browse        | Complete        | Exit    |
| 🐉 🔍 Stoc                | k-Point Recei | vina 🛛 📾 S      | sof 🔽 🛱 |

Figure 3.7.4 – Input Screen of Stock-Point Receiving -> DO not found.

- 2) Input "Bay Number";
- 3) Scan Barcode/Item Code of merchandise in field "Barcode/Item". If item can't be found in back end database, or does not belong to the current DO No. program prompt error message "Item does not found" or "Item does not belong to the current DO." as Figure 3.7.5(a); else program displays item information as Figure 3.7.5(b) which includes barcode, item code, item description, pack, , size, color, UOM and order quantity, and order quantity will be set in field "Confirm Qty" as default value;

| Stock-Point Receiving                            | Stock-Point Receiving                                                              |
|--------------------------------------------------|------------------------------------------------------------------------------------|
| DO NO.: 8004100000024 1/2                        | DO NO.: 8004100000024 1/2                                                          |
| Supplier: 0000076325 KOH I                       | Supplier: 0000076325 KOH I                                                         |
| Delivery Date: 13/05/2010                        | Delivery Date: 13/05/2010                                                          |
| Bay Number 888                                   | Bay Number: 888                                                                    |
| Barco                                            | Barcode/Item: 001400835                                                            |
| Item Item not found or is editing by other user. | Item Description: Item Code: 001400835<br>26CM JUSCO SELECTION FRYING PAN<br>*9/05 |
| Pack: Size: Color:                               | Pack:1 Size: Color:                                                                |
| Order Qty: UOM:                                  | Order Qty: 20000 UOM: EACH                                                         |
| Confirm QTY:                                     | Confirm QTY: 19870 130                                                             |
| Enter Browse Complete Exit                       | Enter Browse Complete Exit                                                         |
| 🐉 🕵 Stock-Point Receiving 🛛 🗑 🌫 🚳 💕 🏓 🗟          | 💐 🕵 Stock-Point Receiving 🛛 🗑 🕪 🔞 📝 🔁                                              |
| <i>(a)</i>                                       | (b)                                                                                |

Figure 3.7.5 – Input Screen of Stock-Point Receiving -> Item Input

- 4) User can re-input confirm quantity in field "Confirm Qty:";
- 5) Press "Enter" key in field "Confirm Qty" or click button "Enter" to save current record; Program will prompt warning message as Figure 3.7.6 to user if operation is not compliant with the business rule:
  - Confirm QTY is not equal to order QTY;

| DC RF System for AEON Malaysia | Version : 1.0.6   |
|--------------------------------|-------------------|
| User Manual                    | Date : 03/20/2012 |
| Reviewed by:                   | Approved by:      |

| Stock-Point Reco    | eiving                    |          | Stock-Point Rec | eiving           |                  |    |
|---------------------|---------------------------|----------|-----------------|------------------|------------------|----|
| DO NO.:             | 8004100000024             | 1/2      | DO NO.:         | 8004100000       | 00024 1/2        |    |
| Supplier:           | 0000076325 KOH I          |          | Supplier:       | 0000076325       | KOH I            |    |
| Delivery Date:      | 13/05/2010                |          | Delivery Date:  | 13/05/2010       |                  |    |
| Bay DC_RF_Sys       | tem                       | $\times$ | Bay             | 000              |                  |    |
| Bard 💿 con          | ifirm OTY is not equal to | order    | Bar DC_RF_Syst  | tem              | OK ×             |    |
| Iten 🖓 QT           | Y.                        | 5        | Iter (i) Conf   | firm QTY can no  | t be larger than | 5  |
| 26C                 | Yes                       | v 🖌 🔺    | 260 orde        | er QTY.Confirm ( | QTY=198830.      |    |
| *9/0                |                           | -        | *9/             |                  |                  | -  |
| Pack <del>: I</del> | Size: Color:              |          | Pack:1          | Size:            | Color:           |    |
| Order Qty: 200      | 00 UOM: I                 | EACH     | Order Qty: 200  | 00               | UOM; EACH        |    |
| Confirm QTY:        | 20 13                     | 0        | Confirm QTY:    | 198700           | 130              |    |
| Enter Bro           | Complete                  | Exit     | Enter Bro       | Com              | iplete Exit      |    |
| 💐 🥵 Stock-Point     | t Receiving 🛛 🗑 🎐 🔇       | 01 🗩 🗟   | 💦 🕵 Stock-Poin  | t Receiving      | 🕲 🎐 🖏 🔰 🏓        | 12 |

Figure 3.7.6 – Input Screen of Stock-Point Receiving - > Confirm Qty

- 6) Repeat steps 4 to 7 for more goods receiving in the current DO;
- User can press ESC key [CLR] on terminal keypad or click "Bayer Number" text box to set input focus for Bay number input if need to change;
- 8) If all goods receiving of the current DO have been completed, program will prompt message as *Figure 3.7.7* (a) to inform user; or if user directly press button [Complete] to confirm goods receiving completed even still have open item records but no physical goods can be received, then program will prompt message with how many item still pending as *Figure 3.7.7* (b) to inform user:

| Stock-Point Receiving                     | Stock-Point Receiving                       |
|-------------------------------------------|---------------------------------------------|
| DO NO.: 8004100000024 2/2                 | DO NO.: 8004100000024 1/2                   |
| Supplier: 0000076325 KOH I                | Supplier: 0000076325 KOH I                  |
| Delivery Date: 13/05/2010                 | Delivery Date: 13/05/2010                   |
| Bay DC_RF_System                          | BayDC_RF_System                             |
| Bar 🧿 All receiving completed.Do you wish | Bar 🧿 1 item(s) still pending to receive.Do |
| Iter to close current DO?                 | Iter you wish to close current DO?          |
| Yes No                                    | Yes No 🗸                                    |
| Pack: Size: Color:                        | Pack: Size: Color:                          |
| Order Qty: UOM:                           | Order Qty: UOM:                             |
| Confirm QTY:                              | Confirm QTY:                                |
| Enter Browse Complete Exit                | Enter Browse Complete Exit                  |
| 🐉 👷 Stock-Point Receiving 🛛 🗑 🎐 😒 📝 🔁     | 鸄 🥵 Stock-Point Receiving 🛛 🗑 🌫 🚳 💕 🏸 🖷     |
| (a)                                       | (b)                                         |

Figure 3.7.7 – Input Screen of Stock-Point Receiving -> Complete Confirmation

9) User can click button "No", program will keep in the previous screen. If user click button "Yes", then program will prompt a message as Figure 3.7.8 to inform user that goods receiving completed and send upload data to PROFIT to print Receiving Note directly:

| DC RF System for AEON Malaysia | Version : 1.0.6   |
|--------------------------------|-------------------|
| User Manual                    | Date : 03/20/2012 |
| Reviewed by:                   | Approved by:      |

| Stock-Point Rece                                            | eiving       |           |  |
|-------------------------------------------------------------|--------------|-----------|--|
| DO NO.:                                                     | 80041000000  | 024 2/2   |  |
| Supplier:                                                   | 0000076325 k | KOH I     |  |
| Delivery Date:                                              | 13/05/2010   |           |  |
| Bay Alumbari                                                |              |           |  |
| Bard                                                        | tem          | ок 🗙      |  |
| Item Data will be upload to PROFIT to print Receiving Note. |              |           |  |
| Pack:                                                       | Size: (      | Color:    |  |
| Order Qty:                                                  | l            | UOM:      |  |
| Confirm QTY:                                                |              |           |  |
| Enter Bro                                                   | wse          | lete Exit |  |
| 💦 🧟 Stock-Point Receiving 🛛 🗑 🍛 🚳 💅 🏴 着                     |              |           |  |

Figure 3.7.8 – Input Screen of Stock-Point Receiving -> Complete

- After complete previous DO receiving, program will close the current PO and clear all field of screen, and cursor will be replaced to field "DO No.", program waiting for scan or input another DO barcode;
- 11) Repeat steps 1 to 12 for next DO No. and other goods receiving;
- 12) User can press button [Exit] to close the current function and return to Stock-Point Receiving Option menu screen.

| The fallering h | anttoma one orreitable in | "Inmast Company | of Cho als Daint | Decelerine" compose |
|-----------------|---------------------------|-----------------|------------------|---------------------|
| The following r | ninons are available if   | i indii Screen  | OF STOCK-POINT   | Receiving screen    |
| ine rono mig e  |                           | i inpactoricen  | or brook r onne  | iteeeiing bereen.   |

| Button        | Event                                                                                                    |
|---------------|----------------------------------------------------------------------------------------------------|
| 1) [Enter]    | Click and save current record.                                                                                                    |
| 2) [Browse]   | Click and browse all goods that belong to the current DO No.                                                                                               |
| 3) [Complete] | Click and confirm goods receiving have been completed<br>and upload data to PROFIT to print receiving note.                                                |
| 4) [Exit]     | Whatever user has finished receiving or not for current DO<br>No., close the current function and return to "3.6.1<br>Stock-Point Operations" menu screen. |

#### <u>Remark:</u>

- 1) There are 4 input modes for all field which scan barcode of program:
  - a) scan barcode;
  - b) scan item barcode(13 digits barcode which start with '20' or '22' or '23', please refer to Appendix 5.1 Item Master Format for detail coding

© Schmidt & Co., (H.K.) Ltd., 2010

| DC RF System for AEON Malaysia | Version : 1.0.6   |
|--------------------------------|-------------------|
| User Manual                    | Date : 03/20/2012 |
| Reviewed by:                   | Approved by:      |

- c) input barcode;
- d) input 9 digits item code;

If program can find the item code from relevant data file, it will be displayed in field 'Item Code'; else program prompt "Item not found" error message;

- 2) For all module, the quantity will be replaced with the new input value when the same goods was scanned or inputted again;
- 3) It is allowed to search goods information by scan barcode for all Browse function of module

<u>For Data Browse</u> - after user input a valid DO NO in the input screen of Stock-Point Receiving and click the "Browse" button, program will display the Browse screen as below.

| Stock-Point Receiving - Browse                                                       |           |            |  |
|--------------------------------------------------------------------------------------|-----------|------------|--|
| DO NO.: 8004100000021 6/6<br>Supplier: 0000076325 KOH I<br>Delivery Date: 13/05/2010 |           |            |  |
| ItemCode                                                                             | Order Qty | ConfirmQty |  |
| 001927966                                                                            | 1000      | 5          |  |
| 001928034                                                                            | 1000      | 50         |  |
| 001928037                                                                            | 1000      | 60         |  |
| 001928047                                                                            | 1000      | 35         |  |
| 001928048                                                                            | 1000      | 25         |  |
| 001929888                                                                            | 500       | 12         |  |
|                                                                                      |           |            |  |
| Barcode/Item:                                                                        |           |            |  |
| Enter Close                                                                          |           |            |  |
| 🐉 🅵 Stock-Point Receiving 🔞 🎐 🧐 🗭 🖷                                                  |           |            |  |

Figure 3.7.9–Browse screen of Stock-Point Receiving

As Figure 3.7.9, the browse screen will show the DO information in the grid. User can view each item in the screen as figure 3.7.10 by double click the item in the grid or scan barcode/item in the barcode/item field and press "Enter" key.

| Button     | Event                                                                                                    |
|------------|----------------------------------------------------------------------------------------------------|
| 1) [Enter] | User can click this button to browse or edit all goods that belong to the current DO as Figure 3.7.10.    |
| 3) [Close] | Close the current screen and return to the Input Screen of Stock-Point Receiving as <i>Figure 3.7.1</i> . |

| DC RF System for AEON Malaysia | Version : 1.0.6   |
|--------------------------------|-------------------|
| User Manual                    | Date : 03/20/2012 |
| Reviewed by:                   | Approved by:      |

| Stock-Point Rece                                                                      | eiving - Browse                                                       |                         |
|---------------------------------------------------------------------------------------|-----------------------------------------------------------------------|-------------------------|
| DO NO.:<br>Supplier:<br>Delivery Date:<br>Bay Number:                                 | 8004100000002<br>0000076325 KC<br>13/05/2010<br>888                   | 21 6/6<br>DHI           |
| Barcode/Item:<br>Item Descriptio<br>MARTY 828-3<br>MAT<br>Pack: 1 S<br>Order Qty: 100 | 001927966<br>on: Item Co<br>: <b>150X 180CM E</b><br>ize: Co<br>)0 UC | de: 001927966<br>SAMBOO |
| Confirm QTY:                                                                          | 5                                                                     |                         |
| Record: 1/6                                                                           | <                                                                     | < > >                   |
| Edi                                                                                   | t Clo                                                                 | se                      |
| 💦 🕵 Stock-Point                                                                       | t Receiving 🗑                                                         | 🖻 🏹 党 🗞 🖉               |

Figure 3.7.10–Browse screen of Stock-Point Receiving

As Figure 3.7.10, the browse screen will show the DO information by item. User can view each item by Record navigation button or arrow function keys. Otherwise, in this screen user can edit the Confirm Qty of item.

The table below is the description for the buttons in the browse screen.

| Button                                                                                                    | Event                                                                                                    |
|----------------------------------------------------------------------------------------------------|----------------------------------------------------------------------------------------------------|
| 1) $ \langle \rangle \rangle   \langle \rangle \rangle   \langle \rangle \rangle   \langle \rangle \rangle   \langle \rangle \rangle   \langle \rangle   \langle $ | Record navigation buttons or arrow function keys,<br>program can go to the first record, previous record, next<br>record or the last record of current DO No. |
| 2) [Edit]                                                                                                    | User can click this button to edit data of and "Confirm Qty" of the current record.                                                                           |
| 3) [Close]                                                                                                    | Close the current screen and return to the Input Screen of Stock-Point Receiving as <i>Figure 3.7.9</i> .                                                     |

#### 3.8 Stock-Point Picking

The function "Stock-Point Picking" is used to capture information for pick goods to Cart Rack. After selected "Picking" function in the Stock-Point Operations screen, program will enter the Stock-Point Picking function and display the following picking input screen.

| DC RF System for AEON Malaysia | Version : 1.0.6   |
|--------------------------------|-------------------|
| User Manual                    | Date : 03/20/2012 |
| Reviewed by:                   | Approved by:      |

| Stock-Point Pic | :king      |            |         |
|-----------------|------------|------------|---------|
| Picking List Nu | m:         |            |         |
| Cart Rack:      |            |            |         |
| Store Code:     |            |            |         |
| Barcode/Item    | · [        |            |         |
| Item Descriptio | on:        | Item Code: |         |
|                 |            |            | *       |
| Pack:           | Size:      | Color:     |         |
| Picking Qty:    |            | UOM:       |         |
| Confirm QTY:    |            |            |         |
| Carton:         |            |            |         |
| Enter B         | rowse      | Complete   | Exit    |
| 🐉 🧟 Stock-Poi   | int Pickin | a 🛛 🗑 🎐 🔇  | 2 🕀 🔽 🛱 |

Figure 3.8.1 – Input screen of Stock-Point Picking

**For Data Input** – The operation steps are listed as below for Stock-Point Picking:

 Scan/Input Picking List Number, and store code will display. If the Pick List has been picked, program will prompt an error message as Figure 3.8.2, else system will check whether the scanned Cart Rack has been used by another store like step 1.If Cart rack check and Pick List check are pass, user can go to step 3.

| Stock-Point Picking                     |            |       |  |
|-----------------------------------------|------------|-------|--|
| Picking List Num:                       | 16         | 3/3   |  |
| Cart Rack:                              |            |       |  |
| Store Code:                             | 1011       |       |  |
| Barcod DC_RF_Syst                       | em OK      | ×     |  |
| Item D<br>Pick list 16 has been picked. |            |       |  |
| Picking Qty:                            | UOM:       |       |  |
| Confirm QTY:                            |            |       |  |
| Carton:                                 |            |       |  |
| Enter Browse                            | e Complete | Exit  |  |
| 💦 🅵 Stock-Point Pic                     | king 🕢 🐨 🐼 | 🦻 🏴 🔁 |  |

Figure 3.8.2 – Stock-Point Picking -> Pick List Check

2) Scan/Input Cart Rack Sticker. If user scanned/input an incorrect Cart Rack No., system will prompt an error message as Figure 3.8.3(a), else if Pick List Num was input, system will check whether the scanned Cart Rack has been used by another store. If yes, program will prompt error message "Cart Rack Sticker has been used for another store." as Figure 3.8.3(b) to let user input again;

| DC RF System for AEON Malaysia | Version : 1.0.6   |
|--------------------------------|-------------------|
| User Manual                    | Date : 03/20/2012 |
| Reviewed by:                   | Approved by:      |

| Stock-Point Picking                   | Stock-Point Picking                                |
|---------------------------------------|----------------------------------------------------|
| Picking List Num: 20 0/3              | Picking List Num: 20 0/3                           |
| Cart Rack: 88888                      | Cart Rack: CR 1011000000001                        |
| Store Code: 1010                      | Store Code: 1010                                   |
| Bard DC_RF_System OK X                | Bar DC_RF_System OK X                              |
| Please input a correct cart rack no.  | Cart Rack Sticker has been used for another store. |
| Picking Qty: UOM:                     | Picking Qty: UOM:                                  |
| Confirm QTY:                          | Confirm QTY:                                       |
| Carton:                               | Carton:                                            |
| Enter Browse Complete Exit            | Enter Browse Complete Exit                         |
| 🐉 🕵 Stock-Point Picking 🛛 🗑 🕪 🖏 🍠 🏓 🗟 | 🐉 🥵 Stock-Point Picking 🛛 🗑 🎐 🗺 💆 🏴                |
| <i>(a)</i>                            | (b)                                                |

Figure 3.8.3 – Stock-Point Picking -> Cart Rack Check

3) Scan/Input barcode or item code in field "Barcode/Item"; If item can't be found in back end database, program prompt "Item not found" error message as Figure 3.8.4(a); else program displays item information as Figure 3.8.4(b) which includes item code, item description, pack, size of specification, color, UOM and picking QTY, and picking quantity will be set in field "Confirm Qty" as default value.

| Stock-Point Picking                    |                                  | Stock-Point Picking                   |                                      |
|----------------------------------------|----------------------------------|---------------------------------------|--------------------------------------|
| Picking List Num:                      | 20 0/3                           | Picking List Num:                     | 20 0/3                               |
| Cart Rack:                             | CR 101000000002                  | Cart Rack:                            | CR 10 1000000002                     |
| Store Code:                            | 1010                             | Store Code:                           | 1010                                 |
| Barco DC RF Syste                      | em OK 🗙                          | Barcode/Item:                         | 001076183                            |
| Item                                   | not found or is editing by user. | Item Description:<br>DYNAMO LIQUII    | Item Code: 001076183<br>D COLOUR 3KG |
| Pack:<br>Picking Qty:                  | UOM:                             | Pack:4 Siz<br>Picking Qty:4           | e: Color:<br>UOM:EACH                |
| Confirm QTY:<br>Carton:<br>Enter Brows | e Complete Exit                  | Confirm QTY: 4<br>Carton: Enter Brows | e Complete Exit                      |
| 💐 🥵 Stock-Point Pic                    | king 🔞 🕪 🚳 🍠 🏴 🖻                 | 💐 🥵 Stock-Point Pic                   | king 🛛 🕲 🕪 🗐 🏓 🖻                     |
| <i>(a)</i>                             |                                  |                                       | <i>(b)</i>                           |

Figure 3.8.4 – Stock-Point Picking -> Barcode/Item Check

- 4) User can re-input confirm quantity in field "Confirm Qty";
- 5) Enter "Confirm Qty" and key "Enter" to save current record; Program will prompt warning message as Figure 3.8.5(a) to user if operation:
  - Confirm QTY is not equal to Picking QTY;

And will prompt error message as Figure 3.8.5(b) to user if operation is not compliant with below business rule(s):

| DC RF System for AEON Malaysia | Version : 1.0.6   |
|--------------------------------|-------------------|
| User Manual                    | Date : 03/20/2012 |
| Reviewed by:                   | Approved by:      |

- System is not allowed to key in Confirm QTY more than Picking QTY.

| Stock-Point Picking                           | Stock-Point Picking                                                                   |
|-----------------------------------------------|---------------------------------------------------------------------------------------|
| Picking List Num: 20 0/3                      | Picking List Num: 20 0/3                                                              |
| Cart Rack: CR101000000002                     | Cart Rack: CR 10 1000000002                                                           |
| Stor <u>e Code: 1010</u>                      | Store Code: 1010                                                                      |
| Bart DC_RF_System                             | Barcc DC_RF_System OK 🔀                                                               |
| Iter Confirm QTY is not equal to Picking QTY. | Item System is not allowed to key in Confirm QTY more then Picking QTY.Confirm QTY=8. |
|                                               | Picking Oty: 4 UOM: EACH                                                              |
| Confirm QTY: 1 0<br>Carton:                   | Confirm QTY: 8 0<br>Carton:                                                           |
| Enter Browse Complete Exit                    | Enter Browse Complete Exit                                                            |
| 💦 👷 Stock-Point Picking 🛛 🗃 🐓 🖏 🎐 💌 🕾         | 🐉 🕵 Stock-Point Picking 🛛 🛞 🌫 🚳 🎐 💌 🖻                                                 |
| <i>(a)</i>                                    | <i>(b)</i>                                                                            |

Figure 3.8.5 – Stock-Point Picking -> Confirm quantity Check

6) Scan/Input carton sticker ID in the "Carton" field and press "Enter" button or key "ENT". And then program will check the input. If the input is incorrect, program will prompt messages as figure 3.8.6, else program will save the data.

| Stock-Point Picking                                                                 | Stock-Point Picking                                                                   |  |  |
|-------------------------------------------------------------------------------------|---------------------------------------------------------------------------------------|--|--|
| Picking List Num: 20 0/3                                                            | Picking List Num: 20 0/3                                                              |  |  |
| Cart Rack: CR 10 1000000002                                                         | Cart Rack: CR 10 1000000002                                                           |  |  |
| Store Code: 1010                                                                    | Store Code: 1010                                                                      |  |  |
| Barco DC_RF_System                                                                  |                                                                                       |  |  |
| DYN Please input a correct carton ID.                                               | Item Carton is not belong the current store.                                          |  |  |
| Picking Qty: 4 UOM:EACH                                                             | Picking Qty: 4 UOM:EACH                                                               |  |  |
| Confirm QTY:         1         0           Carton:         CT101000000008         0 | Confirm QTY:         1         0           Carton:         CT10110000000004         0 |  |  |
| Enter Browse Complete Exit                                                          | Enter Browse Complete Exit                                                            |  |  |
| 🐉 🥵 Stock-Point Picking 🛛 🗑 😏 🗐 🏓 🖷                                                 | 🐉 🅵 Stock-Point Picking 🛛 🗑 😏 🚳 🍠 🏴 🖷                                                 |  |  |

Figure 3.8.6 – Stock-Point Picking -> Record saved

7) The item information fields will clear to let user to re-input another item and the picked record number field will be updated when save record successfully as Figure 3.8.7;

| DC RF System for AEON Malaysia | Version : 1.0.6   |
|--------------------------------|-------------------|
| User Manual                    | Date : 03/20/2012 |
| Reviewed by:                   | Approved by:      |

| Stock-Point Pick | ing      |        |         |          |
|------------------|----------|--------|---------|----------|
| Picking List Num | : 2      | 0      |         | 1/3      |
| Cart Rack:       |          | R10100 | 0000000 | 2        |
| Store Code:      | 10       | 010    |         |          |
| Barcode/Item:    |          |        |         |          |
| Item Description | ו: 🗌     | Item   | Code:   | ,        |
|                  |          |        |         | <u>~</u> |
| Pack:            | Size:    |        | Color:  |          |
| Picking Qty:     |          |        | UOM:    |          |
| Confirm QTY:     |          |        |         |          |
| Carton:          |          |        |         |          |
| Enter Bro        | wse      | Con    | nplete  | Exit     |
| 💦 🥵 Stock-Point  | t Pickin | a      | <u></u> | 🚊 🖊 🖶    |

Figure 3.8.7 – Stock-Point Picking -> Record saved

- 8) Repeat steps 3 to 7 for more items data capture in current picking;
- 9) If all items in current picking list have been completed, program will prompt message as figure 3.8.8 (a) to inform user; or if user directly press button [Complete] to confirm the current picking list can be completed even still have open item records but no physical goods can be picked, then program will prompt message with how many item still pending as figure 3.8.8 (b) to inform user:

| Stock-Point Picking           |                                             |          | Stock-Po                     | int Pickir          | ng                              |                                     |            |
|-------------------------------|---------------------------------------------|----------|------------------------------|---------------------|---------------------------------|-------------------------------------|------------|
| Picking List Num:             | 20                                          | 3/3      | Picking Li                   | st Num:             | 20                              |                                     | 2/3        |
| Cart Rack:                    | CR 10 1000000002                            | 2        | Cart Rac                     | k:                  | CR 101                          | 0000000002                          | 2          |
| Sto <u>re Code:</u>           | 1010                                        |          | Sto <u>re Co</u>             | de:                 | 1010                            |                                     |            |
| Bar DC_RF_System              |                                             | ×        | Bar DC_R                     | RF_Syste            | m                               |                                     | $\times$   |
| Iter ? All picking close curr | g completed.Do you wi<br>rent picking list? | sh to    | Itei 🥐                       | ) 1 item<br>wish to | (s) still pena<br>o close curre | ding to pick.Di<br>ent picking list | o you<br>? |
| Pac                           | No No                                       | <b>Y</b> | Pac<br>Pick <del>ing q</del> | [                   | Yes                             | No                                  | Y          |
| Confirm QTY:                  |                                             |          | Confirm                      | QTY: [              |                                 |                                     |            |
| Carton:                       |                                             |          | Carton:                      | Ī                   |                                 |                                     |            |
| Enter Brows                   | complete                                    | Exit     | Enter                        | Brow                | wse                             | omplete                             | Exit       |
| 💐 🥵 Stock-Point Pic           | king 🔞 🕏 🚳                                  | 🎐 🖊 🔁    | 💦 🥵 St                       | ock-Point           | Picking                         | -<br>-<br>                          | 🍠 🏴 🖻      |
| (a)                           |                                             |          |                              |                     | <i>(b)</i>                      |                                     |            |

Figure 3.8.8 – Stock-Point Picking -> Complete Confirmation

 User can click button "No" then program will keep in the previous screen. If user can click button "Yes", then program will prompt below message to inform user that item picking completed and send upload data to PROFIT:

| DC RF System for AEON Malaysia | Version : 1.0.6   |
|--------------------------------|-------------------|
| User Manual                    | Date : 03/20/2012 |
| Reviewed by:                   | Approved by:      |

| Stock-Point Picking | I                   |         |
|---------------------|---------------------|---------|
| Picking List Num:   | 20                  | 2/3     |
| Cart Rack:          | CR 10 1000000       | 0002    |
| Store Code:         | 1010                |         |
| Barco DC_RF_Syst    | em                  | ок 🗙    |
| Item Data           | will be upload to F | PROFIT. |
| Picking Qty:        | UC                  | M:      |
| Confirm QTY:        |                     |         |
| Carton:             |                     |         |
| Enter Brows         | Complet             | e Exit  |
| 💦 🧟 Stock-Point Pi  | ckina 🛛 🗑 🤅         |         |

Figure 3.8.9 – Stock-Point Picking -> Data Upload Message

11) Repeat steps 1 to 10 for next Cart Rack & Picking List Number and other items picking;

12) User can press button [Exit] return to "3.6.1 Stock-Point Option" menu screen.

The following buttons are available in "Stock-Point Picking":

| Button        | Event                                                                                |
|---------------|--------------------------------------------------------------------------------------|
| 1) [Enter]    | User can click this button to save the current record.                               |
| 2) [Browse]   | Click this button to browse the capture picking data.                                |
| 3) [Complete] | Click and confirm current picking list has been completed and upload data to PROFIT. |
| 4) [Exit]     | Close the current function and return to "3.6.1<br>Stock-Point Option" menu screen.  |

**For Data Browse** - after user input a valid Pick List and Cart Rack in the input screen of Stock-Point Picking and click the "Browse" button, program will display the Browse screen as below.

| DC RF System for AEON Malaysia | Version : 1.0.6   |
|--------------------------------|-------------------|
| User Manual                    | Date : 03/20/2012 |
| Reviewed by:                   | Approved by:      |

| Stock-Point Picking              | - Bro     | wse       |            |   |
|----------------------------------|-----------|-----------|------------|---|
| Picking List Num:<br>Store Code: | 20<br>101 | C         | 2/3        |   |
| ItemCode                         |           | Order Qty | ConfirmQty |   |
| 001075563                        |           | 8         | 1          |   |
| 001076183                        |           | 4         | 1          |   |
| 001076204                        |           | 5         |            |   |
|                                  |           |           |            |   |
| Barcode/Item:                    |           |           |            |   |
| Enter                            |           | Close     | :          |   |
| 💦 🅵 Stock-Point Pick             | king -    | Br 🗃 🕄    | •S 🦻 🖊     | 4 |

Figure 3.8.10 – Browse screen of Stock-Point Picking

As Figure 3.8.10, the browse screen will show the Pick List Num information in the grid. User can view each item in the screen as figure 3.8.11 by double click the item in the grid or scan/input barcode/item in the barcode/item field.

| Button     | Event                                                   |
|------------|---------------------------------------------------------|
| 1) [Enter] | User can click this button to browse or edit all goods  |
|            | that belong to the current Pick List Num as Figure      |
|            | 3.8.11.                                                 |
| 3) [Close] | Close the current screen and return to the Input Screen |
|            | of Stock-Point Picking as Figure 3.8.1.                 |

The table below is the description for the buttons in the browse screen.

| Stock-Point Picking                    | - Browse             |  |  |
|----------------------------------------|----------------------|--|--|
| Picking List Num:                      | 20                   |  |  |
| Cart Rack:                             | CR101000000002       |  |  |
| Store Code:                            | 1010                 |  |  |
| Carton:                                | CT1010000000001      |  |  |
| Item Description: Item Code: 001075563 |                      |  |  |
| DYNAMO HDL -REGULAR 4.7KG              |                      |  |  |
| Pack: 3 Size                           | : Color:             |  |  |
| Picking Qty: 8                         | UOM: EACH            |  |  |
| Confirm QTY: 👖                         | 1                    |  |  |
| Record: 1/3                            | < < > >              |  |  |
| Edit                                   | Delete               |  |  |
| 🐉 🥵 Stock-Point Pi                     | :king - Br 🗑 🎐 🕎 🏓 👎 |  |  |

Figure 3.8.11 – Browse screen of Stock-Point Picking

As Figure 3.8.11, the browse screen will show the Pick List information by item. User can view Confidential © Schmidt & Co., (H.K.) Ltd., 2010 Page 25 of 67

| DC RF System for AEON Malaysia | Version : 1.0.6   |
|--------------------------------|-------------------|
| User Manual                    | Date : 03/20/2012 |
| Reviewed by:                   | Approved by:      |

each item by Record navigation button or arrow function keys. Otherwise, in this screen user can edit the Confirm Qty of item and delete current record. When user selected the delete operation, program will prompt a message as Figure 3.8.12 to let user confirm the delete operation.

| Stock-Point Picking - Browse                                                |  |  |  |
|-----------------------------------------------------------------------------|--|--|--|
| Picking List Num: 20<br>Cart Rack: CR 10 10000000002                        |  |  |  |
| Store Code: 1010                                                            |  |  |  |
| Ca DC_RF_System                                                             |  |  |  |
| Iter     Are you sure to delete current pick       DYI     Ist confirm Qty? |  |  |  |
| Picking ety.                                                                |  |  |  |
| Confirm QTY: 1                                                              |  |  |  |
| Record: 1/3                                                                 |  |  |  |
| Edit Delete Close                                                           |  |  |  |
| 💦 🅵 Stock-Point Picking - Br 🔞 🌫 🚳 🍠 🏴 🔁                                    |  |  |  |

Figure 3.8.12–Stock-Point Picking Browse -> Delete Confirmation

The table below is the description for the buttons in the browse screen.

| Button             | Event                                                                                                    |
|--------------------|----------------------------------------------------------------------------------------------------|
| 1) < < > >         | Record navigation buttons or arrow function keys,                                                                                 |
| or [←] [↑] [↓] [→] | program can go to the first record, previous record, next<br>record or the last record of browse data.                            |
| 2) [Edit]          | User can click this button to edit data of "Confirm Qty" of the current record.                                                   |
| 3) [Delete]        | User can click this button to delete the current record,<br>program will prompt message to let user confirm the<br>record delete. |
| 4) [Close]         | Close the current screen and return to "3.8.1 Input Screen of Stock-Point Picking".                                               |

#### 3.9 X-Dock Operations

After selected the "X-Dock Operations" in the main menu screen as Figure 3.4.1, the following X-Dock Operations screen will be displayed.

| DC RF System for AEON Malaysia | Version : 1.0.6   |
|--------------------------------|-------------------|
| User Manual                    | Date : 03/20/2012 |
| Reviewed by:                   | Approved by:      |

| X-Dock Operations                   |
|-------------------------------------|
| 1. Receiving by Store               |
| 2. Consolidation Receiving          |
| 3. Consolidation Sorting            |
| 4. Combine Process                  |
| 0. Exit                             |
| 🐉 🥵 I-Dock Operations 🛛 🔀 😏 대 💕 🏓 🖷 |

Figure 3.9.1–X-Dock Operations Screen

User can click the relation button or enter the relation number to enter the function or return to the main menu screen.

The following buttons are available in sub-main of "X-Dock Operations" screen:

| Button                       | Event                                                              |
|------------------------------|--------------------------------------------------------------------|
| 1) [Receiving by Store]      | Click and go to "Receiving by Store" function.                     |
| 2) [Consolidation Receiving] | Click and go to "Consolidation Receiving" function.                |
| 3) [Consolidation Sorting]   | Click and go to "Consolidation Sorting" function.                  |
| 4) [Combine Process]         | Click and go to "Combine Process" function.                        |
| 5) [Exit]                    | Close the current function and return to "3.4.1 Main Menu" screen. |

#### 3.10 Receiving By Store

This function is used for receiving store by store. After user select this function, the following screen is displayed for receiving store by store:

| DC RF System for AEON Malaysia | Version : 1.0.6   |
|--------------------------------|-------------------|
| User Manual                    | Date : 03/20/2012 |
| Reviewed by:                   | Approved by:      |

| X-Dock Receiving            | g by Sto  | ore    |       |       |     |
|-----------------------------|-----------|--------|-------|-------|-----|
| DO NO.:                     |           |        |       |       |     |
| Supplier:<br>Delivery Date: |           | ST     | Г:    |       |     |
| Bay Number:                 |           |        |       |       |     |
| Cart Rack:                  |           |        |       |       |     |
| Barcode/Item:               |           |        |       |       |     |
| Item Descriptio             | n:        | Item C | iode: |       |     |
| Pack:                       | Size:     | C      | olor: |       | 7   |
| Order Qty:                  |           |        | IOM:  |       |     |
| Confirm QTY:                |           |        |       |       |     |
| Carton:                     |           |        |       |       |     |
| Enter Br                    | rowse     | Comp   | lete  | Exi   | t   |
| 💦 🔍 X-Dock Rec              | eivina hy | (St 6  |       | 1 🐣 🗖 | 2 🔁 |

Figure 3.10.1 – Input Screen of X-Dock Receiving by Store

For Data Input – The operation steps are listed as below for X-Dock Receiving by Store:

 Scan DO No. If DO No. exist in back end database, the relative information will be displayed as Figure 3.10.2(a), that include: supplier, delivery date and store code, else program will prompt an error message as Figure 3.10.2(b) to left user to re-input a current DO NO.;

| X-Dock Receiving by Store                                                      | X-Dock Receiving by Store                                                              |
|--------------------------------------------------------------------------------|----------------------------------------------------------------------------------------|
| DO NO.: 1001100000050 0/2                                                      | DO NO.:                                                                                |
| Supplier: 0000040541 NESTLE<br>Delivery Date: 17/05/2010 <sup>-</sup> ST: 1001 | Supplier:<br>Delivery Date: ST:                                                        |
| Bay Number:<br>Cart Rack:<br>Barcode/Item:<br>Item Description: Item Code:     | Bay Number:<br>Cart Rack DC_RF_System OK X<br>Barcode/I<br>Item Des D0 does not found. |
| Pack: Size: Color:                                                             | Pack: Size: Color:                                                                     |
| Confirm QTY:<br>Carton:<br>Enter Browse Complete Exit                          | Confirm QTY:<br>Carton:<br>Enter Browse Complete Exit                                  |
| 🌮 🕵 X-Dock Receiving by St 🔞 😏 🗐 😤                                             | 🐉 🕵 X-Dock Receiving by St 🔞 🛩 🚳 🍠 🏴 🖻                                                 |
| (a)                                                                            | (b)                                                                                    |

Figure 3.10.2 – X-Dock Receiving by store -> DO NO. Checking

If the input DO has been completed and printed the receiving note, program will prompt a message as Figure 3.10.3 to let user to confirm to reprint the receiving note or not. When user choose to re-print, program will send a command to the DC Server to reprint the current receiving note and clear all fields in the input screen of X-Dock Receiving by store, if user choose not to re-print, program will clear all fields in the input screen of X-Dock Receiving by store to let user to re-scan/re-input an un-receiving DO.

| DC RF System for AEON Malaysia | Version : 1.0.6   |
|--------------------------------|-------------------|
| User Manual                    | Date : 03/20/2012 |
| Reviewed by:                   | Approved by:      |

| X-Dock Receiving            | , by Sto                   | ore                              |                       |              |     |
|-----------------------------|----------------------------|----------------------------------|-----------------------|--------------|-----|
| DO NO.:                     | 100110                     | 000000                           | 050                   | 2/2          |     |
| Supplier:<br>Delivery Date: |                            |                                  | ST:                   |              |     |
| Bay DC_RF_Syst              | em                         |                                  |                       | $\times$     | L   |
| Car<br>Bar<br>Ite<br>Pac    | PO 1001<br>ed.Do yo<br>Yes | 100000<br>u wish t<br><b>N</b> a | 0050 ha:<br>to Reprin | s been<br>t? | 4   |
| Order Qty:                  |                            |                                  |                       |              | _   |
| Confirm QTY:<br>Carton:     |                            |                                  |                       |              |     |
| Enter Br                    | owse                       | Cor                              | nplete                | Exi          | t   |
| 🕵 X-Dock Rec                | eiving by:                 | / St                             | <del>@</del> %        | 3.9 5        | 2 🔁 |

Figure 3.10.3 – X-Dock Receiving by store -> Re-print Confirmation

- 2) Scan/Input Bay Number;
- 3) Scan Cart Rack, if user scanned/input an incorrect Cart Rack No., system will prompt an error message as Figure 3.10.4(a), else system will check whether the scanned Cart Rack has been used by for another store. If yes, program will prompt error message as Figure 3.10.4(b) to let user input again;

| X-Dock Receiving by Store                                                      | X-Dock Receiving by Store                                                      |
|--------------------------------------------------------------------------------|--------------------------------------------------------------------------------|
| DO NO.: 1001100000050 0/2                                                      | DO NO.: 1001100000050 0/2                                                      |
| Supplier: 0000040541 NESTLE<br>Delivery Date: 17/05/2010 <sup>-</sup> ST: 1001 | Supplier: 0000040541 NESTLE<br>Delivery Date: 17/05/2010 <sup>-</sup> ST: 1001 |
| Bay_Number: 1888                                                               | Bay Number 888                                                                 |
| Car DC_RF_System OK X                                                          | Car DC_RF_System OK 🗙                                                          |
| Bare Please input a correct cart rack no.                                      | Bar<br>Iter<br>Cart Rack Sticker has been used for<br>another store.           |
| Pack: Size: Color:                                                             | Pad <del>k: Size: Color: </del>                                                |
| Confirm QTY:                                                                   | Confirm QTY:                                                                   |
| Enter Browse Complete Exit                                                     | Enter Browse Complete Exit                                                     |
| 🌮 🕵 X-Dock Receiving by St 🗃 🌫 🖏 🎐 🏴 🔁                                         | 🐉 👷 X-Dock Receiving by St 🗃 🌫 🚳 🍠 🏴 🔁                                         |
| <i>(a)</i>                                                                     | <i>(b)</i>                                                                     |

Figure 3.10.4 –X-Dock Receiving by store -> Cart Rack Checking

4) Scan barcode or item code in field "Barcode/Item". If item can't be found in back end database, or does not belong to the current DO No. program prompt error message "Item not found" or " Item does not belong to the current DO." as Figure 3.10.5(a); else program displays item information as Figure 3.10.5(b) which includes barcode, item code, item description, pack, , size, color, UOM and order quantity, and order quantity will be set in field "Confirm Qty" as default value;

| DC RF System for AEON Malaysia | Version : 1.0.6   |
|--------------------------------|-------------------|
| User Manual                    | Date : 03/20/2012 |
| Reviewed by:                   | Approved by:      |

| X-Dock Receiving by Store                                          | X-Dock Receiving by Store                                           |
|--------------------------------------------------------------------|---------------------------------------------------------------------|
| DO NO.: 1001100000050 0/2                                          | DO NO.: 1001100000050 0/2                                           |
| Supplier: 0000040541 NESTLE<br>Delivery Date: 17/05/2010 °ST: 1001 | Supplier: 0000040541 NESTLE<br>Delivery Date: 17/05/2010 - ST: 1001 |
| Bay Number: 888                                                    | Bay Number: 888                                                     |
| Cart DC_RF_System OK X                                             | Cart Rack: CR1001000000102                                          |
| Barco 👔 Item not found or is editing by                            | Barcode/Item: 001020464                                             |
| Item other user.                                                   | Item Description: Item Code: 001020464                              |
| Pack: Size: Color:<br>Order Otv: UOM:                              | Order Otv: 2400 UOM: EACH                                           |
| Confirm QTY:                                                       | Confirm QTY: 2400 0                                                 |
| Enter Browse Complete Exit                                         | Enter Browse Complete Exit                                          |
| 🐉 🎎 X-Dock Receiving by St 🔞 🎐 🗐 🔁                                 | 🐉 🎎 X-Dock Receiving by St 🔞 🎐 🗐 😤                                  |
| (a)                                                                | <i>(b)</i>                                                          |

Figure 3.10.5 –X-Dock Receiving by store -> Item Checking

- For full case, one carton sticker only contains one item

- For mix case, one carton sticker can contain multiple items

- 5) User can re-input confirm quantity in field "Confirm Qty:";
- 6) Press "Enter" key in field "Confirm Qty" or click button "Enter" to save current record; Program will prompt warning message as Figure 3.10.6 to user if operation is not compliant with the business rule:

- Confirm QTY is not equal to order QTY;

| X-Dock Receiving by Store                     | !                           |             | X-Dock Receiv              | ing by Store               |                         |        |
|-----------------------------------------------|-----------------------------|-------------|----------------------------|----------------------------|-------------------------|--------|
| DO NO.: 1001100                               | 0000050                     | 0/2         | DO NO.:                    | 10011000                   | 000050                  | 0/2    |
| Supplier: 00000405<br>Delivery Date: 17/05/20 | 541 NESTLE<br>10 - ST : 100 | 1           | Supplier:<br>Delivery Date | 000004054<br>e: 17/05/2010 | ∔1 NESTLE<br>0 FST: 100 | 1      |
| Bay N DC_RF_System                            |                             | $\times$    | Ba <u>y Number</u>         | . 888                      |                         |        |
| Cart R                                        | (is pot opual t             |             | Car DC_RF_S                | ystem                      |                         | ок 🗙 🗖 |
|                                               | r is not equal (<br>TY,     | .0          | Bar 👔 c                    | onfirm QTY can             | not be large            | r than |
| Item [<br>NESC/<br>Yes                        | No                          | )20464<br>F | Iter 🗸 o<br>NE             | rder QTY.Confirr           | m QTY=3600              | 0. 464 |
| Order Otv: 2400                               | UOM: 1                      | EACH        | Order Otv:                 | 512e:<br>2400              | UOM: I                  | EACH   |
| Confirm QTY: 24                               | 0                           |             | Confirm QTY                | r: <b>3</b> 600            | 0                       |        |
| Carton:                                       |                             |             | Carton:                    |                            |                         |        |
| Enter Browse                                  | Complete                    | Exit        | Enter                      | Browse                     | Complete                | Exit   |
| 🅵 X-Dock Receiving by S                       | t 🗃 🕀 🏷                     | 🤔 🎽 🖻       | 💦 🎇 X-Dock I               | Receiving by St.           | 🗃 🕹 🚳                   | 3) 🖻 🖻 |
| <i>(a)</i>                                    |                             |             |                            |                            | <i>(b)</i>              |        |

Figure 3.10.5 – X-Dock Receiving by store -> Confirm QTY Check

7) Repeat steps 4 to 7 for more goods receiving of the current carton;

| DC RF System for AEON Malaysia | Version : 1.0.6   |
|--------------------------------|-------------------|
| User Manual                    | Date : 03/20/2012 |
| Reviewed by:                   | Approved by:      |

8) If all received goods for current carton completed and need to do carton seal, user need to click Carton Sticker field to scan/input Carton Sticker and click button "Enter" to save current carton and items received. If the input carton is incorrect format, program will prompt an error message as Figure 3.10.6(a), else if the input carton has been used then program will display error message as Figure 3.10.6(b) and need to input again.

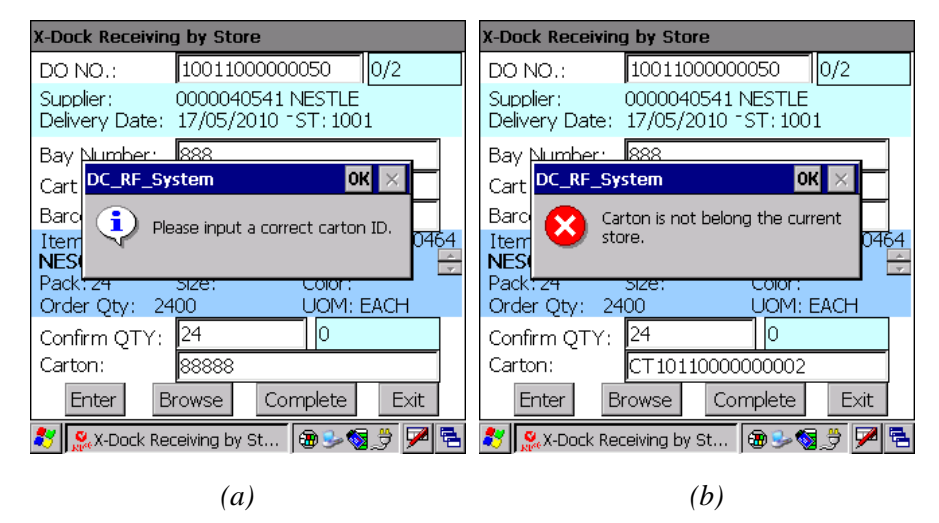

Figure 3.10.6 – X-Dock Receiving by store -> Carton Check

One carton sticker ID can only be received into one Cart Rack ID.

For same SKU item with QTY 100, if QTY 50 received to Cart Rank A and another 50 need to received to Cart Rank B, then DC will provide two different sticker IDs for these two receiving.

- 9) Click button "Enter" to save current carton and items received
- 10) Repeat steps 4 to 10 for more goods receiving of other carton;
- 11) Repeat steps 3 to 11 for more goods receiving of other Cart Rack and carton;
- 12) User can press ESC key [CLR] on terminal keypad or click "Bayer Number" text box to set input focus for Bay number input if need to change;
- 13) If all goods receiving of the current DO have been completed, program will prompt message as Figure 3.10.7 (a) to inform user; or if user directly press button [Complete] to confirm goods receiving completed even still have open item records but no physical goods can be received, then program will prompt message with how many item still pending as figure 3.10.7 (b) to inform user:

| DC RF System for AEON Malaysia | Version : 1.0.6   |
|--------------------------------|-------------------|
| User Manual                    | Date : 03/20/2012 |
| Reviewed by:                   | Approved by:      |

| X-Dock Receiving by Store                                                                                                    | X-Dock Receiving by Store                                                                                                    |
|----------------------------------------------------------------------------------------------------|----------------------------------------------------------------------------------------------------|
| DO NO.: 1001100000050 2/2                                                                                                    | DO NO.: 1001100000050 1/2                                                                                                    |
| Supplier: 0000040541 NESTLE<br>Delivery Date: 17/05/2010 <sup>-</sup> ST:1001                                                           | Supplier: 0000040541 NESTLE<br>Delivery Date: 17/05/2010 <sup>-</sup> ST: 1001                                                   |
| Bay DC_RF_System<br>Car<br>Bar<br>Car<br>Bar<br>Iter<br>Pac<br>Order Qty: UOM:<br>Confirm QTY:<br>Carton:<br>Enter Browse Complete Exit | Bay DC_RF_System<br>Car<br>Bar<br>Car<br>Bar<br>Pac<br>Order Qty: UOIM:<br>Confirm QTY:<br>Carton:<br>Enter Browse Complete Exit |
| શ 🕵 X-Dock Receiving by St 🕲 🌫 😒 🏓 🔁                                                                                                    | 💐 🅵 X-Dock Receiving by St 🔞 😏 🗐 🏓 🔁                                                                                             |
| <i>(a)</i>                                                                                                    | (b)                                                                                                    |

Figure 3.10.7 – X-Dock Receiving by store -> Complete Confirmation

14) User can click button "No", program will keep in the previous input screen. If user can click button "Yes", then program will prompt a message as Figure 3.10.8 to inform user that goods receiving completed and send upload data to PROFIT to print Receiving Note directly:

| X-Dock Receivin                         | g by Store                                 |  |  |
|-----------------------------------------|--------------------------------------------|--|--|
| DO NO.:                                 | 1001100000050 2/2                          |  |  |
| Supplier:<br>Delivery Date:             | 0000040541 NESTLE<br>17/05/2010 - ST: 1001 |  |  |
| Bay <u>Number</u>                       |                                            |  |  |
| Cart DC_RF_Sy:                          | stem OK 🔀                                  |  |  |
| Barc 😱 Data will be upload to PROFIT to |                                            |  |  |
| Item print Receiving Note.              |                                            |  |  |
| Pack <del>:</del><br>Order Qty:         | size: Color:<br>UOM:                       |  |  |
| Confirm QTY:                            |                                            |  |  |
| Carton:                                 |                                            |  |  |
| Enter                                   | rowse Complete Exit                        |  |  |
| 💦 🥵 X-Dock Rei                          | ceiving by St 🔞 🎐 🚳 🍠 🏴 🖷                  |  |  |

Figure 3.10.8 –X-Dock Receiving by store -> Data Upload Message

- 15) After complete previous DO receiving, program will close the current DO and clear all field of screen, and cursor will be replaced to field "DO No.", program waiting for scan or input another DO barcode;
- 16) Repeat steps 1 to 15 for another DO receiving;

The following buttons are available in "Input Screen of X-Dock Receiving by Store" screen:

| Button Event | Button | Event |
|--------------|--------|-------|
|--------------|--------|-------|

| DC RF System for AEON Malaysia | Version : 1.0.6   |  |
|--------------------------------|-------------------|--|
| User Manual                    | Date : 03/20/2012 |  |
| Reviewed by:                   | Approved by:      |  |

| 1) [Enter]    | User can click this button to save the current record.                                                      |
|---------------|----------------------------------------------------------------------------------------------------|
| 2) [Browse]   | Click this button to browse and edit the goods of current DO.                                               |
| 3) [Complete] | Click and confirm goods receiving have been completed<br>and upload data to PROFIT to print receiving note. |
| 4) [Exit]     | Close the current function and return to "3.9.1 X-Dock<br>Receiving Option" screen.                         |

**For Data Browse** - after user input a valid DO NO in the input screen of X-Dock Receiving by store and click the "Browse" button, program will display the Browse screen as below.

| X-Dock Receiving By Stor | e - Browse | 9          |
|--------------------------|------------|------------|
| DO NO.: 100110           | 00000050   | 2/2        |
| Supplier: 0000040        | 0541 NEST  | LE         |
| Delivery Date: 17/05/2   | 2010 ST    | : 1001     |
| ItemCode                 | Order Qty  | ConfirmQty |
| 001020464                | 2400       | 24         |
| 001608742                | 300        | 30         |
|                          |            |            |
| Barcode/Item:            |            |            |
| Enter                    | Close      | :          |
| 🕺 🧟 X-Dock Receiving By  | St 🔞 🕄     | - 🖏 党 🔽 🔁  |

Figure 3.10.9 – Browse Screen of X-Dock Receiving by Store

As Figure 3.10.9, the browse screen will show the Pick List Num information in the grid. User can view each item in the screen as figure 3.10.10 by double click the item in the grid or scan barcode/item in the barcode/item field.

| Button     | Event                                                                                                    |
|------------|----------------------------------------------------------------------------------------------------|
| 1) [Enter] | User can click this button to browse or edit all goods that belong to the current Pick List Num as Figure 3.10.10. |
| 3) [Close] | Close the current screen and return to the Input Screen of Stock-Point Picking as <i>Figure 3.10.1</i> .           |

| DC RF System for AEON Malaysia | Version : 1.0.6   |  |
|--------------------------------|-------------------|--|
| User Manual                    | Date : 03/20/2012 |  |
| Reviewed by:                   | Approved by:      |  |

| X-Dock Red                                                                                                    | eiving By Store - Bro | wse     |            |  |
|----------------------------------------------------------------------------------------------------|-----------------------|---------|------------|--|
| DO NO.:         10011000000050           Supplier:         0000040541 NESTLE           Delivery Date:         17/05/2010 ST: 1001           Bay Number:         888           Cart Rack:         CR100100000102           Carton:         CT1001000001001 |                       |         |            |  |
| Record:                                                                                                    | 1/1 <                 | < >     | >          |  |
| ItemCode                                                                                                    | Description           | UOM     | O Qty      |  |
| 001020464                                                                                                    | NESCAFE 3 IN 1        | EACH    | 24         |  |
| 001608742                                                                                                    | NESCAFE GOLD REFILL   | EACH    | 30         |  |
|                                                                                                    | t Delete              | Clos    | <u>```</u> |  |
|                                                                                                    |                       |         | .e         |  |
| 🥂 🔍 X-Do                                                                                                    | ick Receiving By St 🖸 | ) 🕹 😽 🐣 | ) 🖊 🖬      |  |

Figure 3.10.10 – Browse Screen of X-Dock Receiving by Store

As Figure 3.10.10, the browse screen will show the DO information by carton. User can view each carton information by Record navigation button or arrow function keys. Otherwise, in this screen user can select an item in the grid and click "Edit" button or double click the selected item in the screen to enter the item receiving edit screen as Figure 3.10.12.

User can select an item in grid and click "Delete" button to delete current item from current carton. When user selected the delete operation, program will prompt a message as Figure 3.10.11 to let user confirm the delete operation.

| X-Dock Receiving By Store - Browse        |  |  |  |  |
|-------------------------------------------|--|--|--|--|
| DO NO.: 1001100000050                     |  |  |  |  |
| Supplier: 0000040541 NESTLE               |  |  |  |  |
| Delivery Date: 17/05/2010 ST: 1001        |  |  |  |  |
| Bay Number: 888                           |  |  |  |  |
| Car _                                     |  |  |  |  |
|                                           |  |  |  |  |
| Iten Yes No Ity                           |  |  |  |  |
|                                           |  |  |  |  |
| 001608742 NESCAFE GOLD REFILE   EACH   30 |  |  |  |  |
|                                           |  |  |  |  |
|                                           |  |  |  |  |
| Edit Delete Close                         |  |  |  |  |
| 🧨 🔍 X-Dock Receiving By St 📾 🍛 ன 👻 🔽 🛸    |  |  |  |  |

Figure 3.10.11 –X-Dock Receiving by Store Browse -> Delete Confirmation

| Button                                                  | Event                                                     |
|---------------------------------------------------------|-----------------------------------------------------------|
| 1) < < > >                                              | Record navigation buttons or arrow function keys,         |
| or $[\leftarrow] [\uparrow] [\downarrow] [\rightarrow]$ | program can go to the first record, previous record, next |

| DC RF System for AEON Malaysia | Version : 1.0.6   |  |
|--------------------------------|-------------------|--|
| User Manual                    | Date : 03/20/2012 |  |
| Reviewed by:                   | Approved by:      |  |

|             | record or the last record of Cart Racks and Carton<br>Stickers for the current DO.                                                               |
|-------------|----------------------------------------------------------------------------------------------------|
| 2) [Edit]   | When users select an item record, and then click this button to go to <i>Figure 3.10.12</i> screen to edit receiving quantity for selected item. |
| 3) [Delete] | User can click this button to delete the current item<br>record, program will prompt message to let user<br>confirm.                             |
| 4) [Close]  | Close the current screen and return to "3.10.1 Input<br>Screen of X-Dock Receiving by Store".                                                    |

**For Data Edit** - after user entered the X-Dock Receiving by store –Edit function, program will display the Edit screen as below.

| X-Dock Receiv                                                                 | ing By Store                                                             | - Edit                                                            |                        |
|-------------------------------------------------------------------------------|--------------------------------------------------------------------------|-------------------------------------------------------------------|------------------------|
| DO NO.:<br>Supplier:<br>Delivery Date<br>Bay Number:<br>Cart Rack:<br>Carton: | 100110000<br>000004054<br>: 17/05/201<br>: 888<br>CR 100100<br>CT 100100 | 000050<br>41 NESTLE<br>0 <sup></sup> ST:10<br>0000102<br>00001001 | 001                    |
| Item Descript<br>NESCAFE 3<br>Pack:24<br>Order Qty: 24                        | ion: I<br>IN 1 REGU<br>Size:<br>400                                      | item Code;  <br>  <b>ILAR 40X2</b><br>Color:<br>UOM: E            | 001020464<br><b>0G</b> |
| Edit Qty:                                                                     | 24                                                                       | 24                                                                |                        |
| Record: 1/                                                                    | 2                                                                        | < <                                                               | > >                    |
| Er                                                                            | nter                                                                     | Close                                                             |                        |
| 🕺 🧟 X-Dock F                                                                  | leceiving By St                                                          | t 🗃 😏 🔇                                                           | 3 🏓 💌 🔁                |

Figure 3.10.12 – X-Dock Receiving by Store -> Edit

As Figure 3.10.12, the browse screen will show the DO information by item. User can view each item information by navigation button or arrow function keys. Otherwise, user can re-input the Edit Qty and press [Enter] key in handheld keyboard or click the [Enter] button in the screen to update the receiving quantity of the current item.

User can click the [Close] button in the screen or press [ESC] key in handheld keyboard to return to the browse screen as Figure 3.10.9.

| Button | Event |
|--------|-------|
|--------|-------|

| DC RF System for AEON Malaysia | Version : 1.0.6   |
|--------------------------------|-------------------|
| User Manual                    | Date : 03/20/2012 |
| Reviewed by:                   | Approved by:      |

| 1) [Enter]                                              | Input edit quantity in field "Edit Qty", then click this  |
|---------------------------------------------------------|-----------------------------------------------------------|
|                                                         | button to save edit quantity for current record.          |
| 2) [Close]                                              | Close the screen and return Figure 3.10.10 screen.        |
| 3) < < > >                                              | Record navigation buttons or arrow function keys,         |
| or $[\leftarrow] [\uparrow] [\downarrow] [\rightarrow]$ | program can go to the first record, previous record, next |
|                                                         | record or the last record of received items for current   |
|                                                         | Carton Sticker.                                           |
|                                                         |                                                           |

#### 3.11 Consolidation Receiving

This function is used to receive items for consolidation PO receiving for multiple stores. After user select this function in then X-Dock Operations screen, the following screen is displayed for receiving consolidation:

| Consolidation Re            | eceiving   |          |       |
|-----------------------------|------------|----------|-------|
| DO NO.:                     |            |          |       |
| Supplier:<br>Delivery Date: |            |          |       |
| Bay Number:                 |            |          |       |
| ItemCode Desc               | ription    | UOI      | 0 Qty |
|                             |            |          |       |
| Barcode/Item:               |            |          |       |
| Enter                       | Complete   |          | Exit  |
| 🐉 🥵 Consolid                | ation Re 🗑 | 🕉 🕞 СН 🖗 | 🍠 🏴 🖷 |

Figure 3.11.1 – Input Screen of X-Dock Consolidation Receiving

**For Data Input** – The operation steps are listed as below for X-Dock Consolidation Receiving:

 Scan DO No. If DO No. exist in back end database, the relative information will be displayed as Figure 3.11.2(a), that include: supplier, delivery date, total item in this DO, and all item that belong to this DO will be showed in the grid, else program will prompt an error message as Figure 3.11.2(b) to left user to re-input a current DO NO.;

| DC RF System for AEON Malaysia | Version : 1.0.6   |
|--------------------------------|-------------------|
| User Manual                    | Date : 03/20/2012 |
| Reviewed by:                   | Approved by:      |

| Consolidation Re            | eceiving          |        |       |   | Consolidation Receiving          |
|-----------------------------|-------------------|--------|-------|---|----------------------------------|
| DO NO.:                     | 00000000000002    | 0/3    | 3     |   | DO NO.:                          |
| Supplier:<br>Delivery Date: | 001<br>2009-12-24 |        |       |   | Supplier:<br>Delivery Date:      |
| Bay Number:                 |                   |        |       |   | Bay Number                       |
| ItemCod Descr               | ription           | UOL    | 0 Qty | Í | ItemCode DC_RF_System OK X 0 Qty |
| 1000002 [Item_:             | 2                 | bbbbbb | 20000 |   |                                  |
| 1000003 Item_               | 3                 | ccccc  | 30000 |   | DO does not found.               |
| 1000005 Item_               | 5                 | eeeeee | 60000 |   |                                  |
|                             |                   |        |       |   |                                  |
| Barcode/Item:               |                   |        |       |   | Barcode/Item:                    |
| Enter                       | Complete          | E      | xit   |   | Enter Complete Exit              |
| 🥙 🥵 Consolid                | ation Be 🇃 🕄      | - СН 🏓 | 7     |   | 🦹 🥵 Consolidation Re 🗃 🈏 🖽 💕 🏴 🖷 |
|                             | <i>(a)</i>        |        |       |   | <i>(b)</i>                       |

Figure 3.11.2 –X-Dock Consolidation Receiving -> DO No. Input

If the input DO has been completed and printed the receiving note, program will prompt a message as Figure 3.11.3 to let user to confirm to reprint the receiving note or not. When user choose to reprint, program will send a command to the DC Server to reprint the current receiving note and clear all fields in the input screen of X-Dock Consolidation Receiving, if user choose not to re-print, program will clear all fields in the input screen of X-Dock Consolidation Receiving to let user to re-scan/re-input an un-receiving DO.

| DO NO.   | 5         | 0000000     | 1000000     | 4/4   |      |
|----------|-----------|-------------|-------------|-------|------|
| Suppler: |           | 001         |             | 100   |      |
| Delivery | Date:     | 2009-12-2   | 23          |       |      |
| Bay Ni   | AEON_R    | F           |             | ×     | 1    |
| ItenCe   | The PO    | 000000000   | 00001 has I | been  | Qt   |
| 100000   | printed.0 | Do you wish | to Reprint? | 2     | 000  |
| 100000;  | F         | Var         | No          |       | 2000 |
| 100000   |           | 165         | 140         |       | 3000 |
| 100000+  | Tren's    |             | -           | uuuuu | 1000 |

Figure 3.11.3 – X-Dock Consolidation Receiving -> Re-print Confirmation

- 2) Input Bay Number;
- Scan/Input barcode or item number in input field "Barcode/Item"; or select one record in grid, double click it or click button "Enter", program will go into the details screen for the selected record to confirm receiving as *Figure 3.11.4*;

| DC RF System for AEON Malaysia | Version : 1.0.6   |
|--------------------------------|-------------------|
| User Manual                    | Date : 03/20/2012 |
| Reviewed by:                   | Approved by:      |

| Consolidation Receiving - Confirm                                                                |        |
|--------------------------------------------------------------------------------------------------|--------|
| DO NO.: 0000000000001<br>Suppliver: 001<br>Delivery Date: 2009-12-23 0:00:00<br>Bay Number: 5555 |        |
| Barcode/Item: 2000002<br>Item Description: Item Code: 1000002                                    |        |
| Item_2<br>Pack: 10 Size: 10 X 10 Color: White                                                    | *<br>* |
| Order Qty: 2000 UOM: bbbbbbb                                                                     |        |
| Confirm QTY: 2000                                                                                |        |
| Receiving Label:                                                                                 |        |
| Confirm                                                                                          | _      |
| 🐉 🌺 Consolidation Re 🗃 🈏 대 💕 🏓 🕻                                                                 | 2      |

Figure 3.11.4 – Consolidation Receiving -> Confirm

- 4) Order quantity will be set in field "Confirm Qty" as default value;
- 5) Also user can re-input confirm quantity in field "Confirm Qty:";
- 6) Scan Barcode of Receiving Label;
- 7) Press Enter key or click button "Confirm" to save current record, then program close this screen auto, and return to 3.11.2(a) screen;
- 8) Click button "Cancel" in 3.11.4 screen, program will cancel and does not save current record, and return to 3.11.2(a) screen
- 9) Repeat steps 3 to 8 for other goods receiving;
- If user clicks button "Exit" in the screen, and some goods still not be received for the current DO, program will prompt a message as Figure 3.11.5 to inform user:

| Consolidation                                   | Receiving                                                                     |
|-------------------------------------------------|-------------------------------------------------------------------------------|
| DO NO.:                                         | 000000000000000000000000000000000000000                                       |
| Supplier:<br>Delivery Dat                       | 001<br>e: 2009-12-24                                                          |
| Bay Nu AEO                                      | N_RF                                                                          |
| ItemCo Son<br>1000002 you<br>1000003<br>1000005 | e items pending to receive.Do O Qty wish to continue receiving?  Yes No 60000 |
| Barcode/Ite                                     | m: Complete Exit                                                              |
| 2 S.Consol                                      | lidation Re 🛞 🚽 🚮 🎐 🏴 着                                                       |

Figure 3.11.5 – X-Dock Consolidation Receiving -> Exit Confirmation

| DC RF System for AEON Malaysia | Version : 1.0.6   |
|--------------------------------|-------------------|
| User Manual                    | Date : 03/20/2012 |
| Reviewed by:                   | Approved by:      |

- 11) If user clicks button "Yes", program go on to receiving input screen again; else if program go to step 12;
- 12) If all goods receiving of the current DO have been completed, program will prompt message as Figure 3.11.6 (a) to inform user; or if user directly press button [Complete] to confirm goods receiving completed even still have open item records but no physical goods can be received, then program will prompt message with how many item still pending as Figure 3.11.6 (b) to inform user:

| Consolidation                                                                                                    | Receiving                                              |                                              | Consolidation                                                                             | Receiving                                                       |                                                              |
|----------------------------------------------------------------------------------------------------|--------------------------------------------------------|----------------------------------------------|-------------------------------------------------------------------------------------------|-----------------------------------------------------------------|--------------------------------------------------------------|
| DO NO .:                                                                                                    | 000000000000000000000000000000000000000                | 4/4                                          | DO NO .:                                                                                  | 000000000000000                                                 | 3/4                                                          |
| Supplier:<br>Delivery Dat                                                                                          | 001<br>e: 2009-12-23                                   | -                                            | Supplier:<br>Delivery Date                                                                | 001<br>2009-12-23                                               |                                                              |
| Bay N. Com                                                                                                    | olete DO Confirm                                       | 26                                           | Bay N. Comp                                                                               | lete DO Confirm                                                 | ×                                                            |
| ItenCo         Al re           100000         to c           100000         100000           100000         100000 | acelving completed.Do you<br>ose current DO?<br>Yes No | u wish D Qty<br>1000<br>2000<br>3000<br>4000 | ItenCc 1 ite<br>1000000<br>1000000<br>1000000<br>1000000<br>1000000<br>1000000<br>1000000 | m(s) still pending to rec<br>wish to close current DC<br>Yes No | etve.Do <b>0 9 ty</b><br>)?<br>] 2000<br>3000<br>waxwax 4000 |
| Barcode/Ite                                                                                                    | m:                                                     | Exit                                         | Barcode/Iter                                                                              | n:                                                              | Exit                                                         |
| 2 Sconsol                                                                                                    | Lidation Re @                                          | 00 3 P 7                                     | a Consol                                                                                  | idation Re 🛞                                                    | -000/ 🖻 🗟                                                    |
|                                                                                                    | (a)                                                    |                                              |                                                                                           | (h                                                              | )                                                            |

Figure 3.11.6 –X-Dock Consolidation Receiving -> Complete Confirmation

13) User can click button "No", program will back to the input screen. If user click button "Yes", then program will prompt a message as Figure 3.11.6 to inform user that goods receiving completed and send upload data to PROFIT to print Receiving Note directly:

| Consolidation Receiving                  |                    |                      |                   |       |       |      |                               |   |
|------------------------------------------|--------------------|----------------------|-------------------|-------|-------|------|-------------------------------|---|
| DO NO.:                                  |                    | 0000                 | 00000             | 0000  | 1     | 4/4  | 4                             | 7 |
| Supplier:<br>Delivery                    | Date:              | 001<br>2009-         | -12-23            |       |       |      |                               |   |
| Bay Nur                                  | AFON               | RF                   |                   |       | ок    | ×    |                               |   |
| ItemCod<br>1000001<br>1000002<br>1000003 | Data w<br>print Ri | rill be u<br>eceivin | pload ti<br>g No. | ) PRC | FIT t | .0   | 0 Qty<br>1000<br>2000<br>3000 |   |
| 1000004                                  | Item_4             | L                    |                   |       | dd    | dddd | 4000                          |   |
| Barcode/Item:                            |                    |                      |                   |       |       |      |                               |   |
| Ent                                      | er                 | C                    | Comple            | te    |       | E    | xit                           |   |
| 🐉 🥵 Consolidation Be 🛞 🌫 🖽 💕 🏴 🖷         |                    |                      |                   |       |       |      |                               |   |

Figure 3.11.7 – X-Dock Consolidation Receiving -> Data Upload Message

| DC RF System for AEON Malaysia | Version : 1.0.6   |
|--------------------------------|-------------------|
| User Manual                    | Date : 03/20/2012 |
| Reviewed by:                   | Approved by:      |

- 14) After complete previous DO receiving, program will close the current DO and clear all field of screen, and cursor will be replaced to field "DO No.", program waiting for scan or input another DO barcode;
- 15) Repeat steps 1 to 14 for another DO Receiving;
- 16) Press button [Exit] return to Figure 3.9.1 "X-Dock Operations" option screen.

The following buttons are available in "Input Screen of Consolidation Receiving":

| Button        | Event                                                                                                    |
|---------------|----------------------------------------------------------------------------------------------------|
| 1) [Enter]    | Select a record to confirm receiving.                                                                                  |
| 2) [Complete] | Click and confirm consolidation receiving have been<br>completed and upload data to PROFIT to print receiving<br>note. |
| 3) [Exit]     | Close the current function and return to "3.9.1 X-Dock Operations" screen.                                             |

#### 3.12 Consolidation Sorting

The function "Sorting" is used to sort goods for consolidation receiving. After user select this function, the following screen is displayed for sorting data input:

| Consolidatio                        | n Sorting |                |      |  |
|-------------------------------------|-----------|----------------|------|--|
| Receiving L                         | abel:     |                |      |  |
| Cart Rack:                          |           |                |      |  |
| Store Code                          | :         |                |      |  |
| Store Labe                          |           |                |      |  |
| Barcode/It                          | em:       |                |      |  |
| Item Desci                          | ription:  | Item Code:     |      |  |
| Pack:<br>Sort Qty:                  | Size:     | Color:<br>UOM: | 4    |  |
| Confirm Qt                          | y:        |                |      |  |
| Carton:                             |           |                |      |  |
| Enter                               | Browse    | Complete       | Exit |  |
| 🐉 🧟 Consolidation Sorting 🛛 🗑 🎐 🖗 🗣 |           |                |      |  |

Figure 3.12.1 – Input Screen of X-Dock Consolidation Sorting

For Data Input – The operation steps are listed as below for X-Dock Consolidation Sorting:

1) Scan/Input Receiving Label;

© Schmidt & Co., (H.K.) Ltd., 2010

| DC RF System for AEON Malaysia | Version : 1.0.6   |
|--------------------------------|-------------------|
| User Manual                    | Date : 03/20/2012 |
| Reviewed by:                   | Approved by:      |

 Scan/Input Cart Rack sticker, If user scanned/input an incorrect Cart Rack No., system will prompt an error message as Figure 3.12.2(a), else program will prompt error message as Figure 3.12.2(b) and user need to input again;

| Consolidation Sorting                                 | Consolidation Sorting                                                                 |
|-------------------------------------------------------|---------------------------------------------------------------------------------------|
| Receiving Label: 90004000000011<br>Cart Rack: 88888   | Receiving Label:         9000400000011           Cart Rack:         CR100800000001    |
| Store Code: Sto DC_RF_System OK                       | Store Code: 1008<br>Store Code: 1008<br>Bat<br>Ite There are no items to sort for the |
| Pad<br>Sort Qty: UOM:                                 | Pad specified store and Receiving Label.<br>Pad Sort Qty: UOM:                        |
| Confirm Qty:<br>Carton:<br>Enter Browse Complete Exit | Confirm Qty:<br>Carton:<br>Enter Browse Complete Exit                                 |
| 🎝 👷 Consolidation Sorting 🛛 🗑 🎐 💌 🔁                   | 💐 🥵 Consolidation Sorting 🛛 🗑 🌫 🚳 🍠 🏴 📇                                               |
| (a)                                                   | (b)                                                                                   |

*Figure 3.12.2 – X-Dock Consolidation Sorting -> Cart Rack Check* 

- 3) Program displays store code base on the barcode format of Cart Rack;
- 4) Scan/Input store Label;
- 5) Scan/Input barcode or item code in field "Barcode/Item". If item can't be found in back end database then program prompt error message as Figure 3.12.3(a); else all item information will be showed in screen as Figure 3.12.3(b), that include: barcode, item code, item description, pack, size, color, receiving QTY and UOM;

| Consolidation Sorting   |                                       | Consolidation Sorting                                                                            |    |  |
|-------------------------|---------------------------------------|--------------------------------------------------------------------------------------------------|----|--|
| Receiving Label:        | 9000400000011                         | Receiving Label: 90004000000011                                                                  |    |  |
| Cart Rack:              | CR100100000001                        | Cart Rack: CR 100 1000000001                                                                     |    |  |
| Store Code:             | 1001                                  | Store Code: 1001                                                                                 |    |  |
| Store pr. out           |                                       | Store Label: 100101085306                                                                        |    |  |
| Barco Barco             | em <mark>uk x</mark>                  | Barcode/Item: 001085306                                                                          |    |  |
| Item Item               | not found or is editing by<br>r user. | Item Description: Item Code: 0010853<br>SCOTCH BRITE 333 METALIC SPIRAL<br>Pack: 12 Size: Color: | 06 |  |
| Sort Qty:               | UOM:                                  | Sort Qty: 24 UOM: EACH                                                                           |    |  |
| Confirm Qty:<br>Carton: |                                       | Confirm Qty: 12 12<br>Carton:                                                                    |    |  |
| Enter Brow              | wse Complete Exit                     | Enter Browse Complete Exit                                                                       |    |  |
| 👷 Consolidation         | Sorting 🛛 🕲 🎐 🕎 🔁                     | 🐉 🥵 Consolidation Sorting 🛛 🗑 🍛 🍕 🏓 🏴                                                            | ٩  |  |
|                         | (a)                                   | (b)                                                                                              |    |  |

Figure 3.12.3 – X-Dock Consolidation Sorting -> Barcode/Item Input

6) User can re-input confirm quantity in field "Confirm Qty";

| DC RF System for AEON Malaysia | Version : 1.0.6   |
|--------------------------------|-------------------|
| User Manual                    | Date : 03/20/2012 |
| Reviewed by:                   | Approved by:      |

- 7) Press "Enter" key in field "Confirm Qty" or click button "Enter" to save current sorting record. Program will prompt warning message as Figure 3.12.4 to user if operation:
  - Confirm QTY is not equal to Picking QTY;

| Consolidation Sorting                 |                          |  |  |  |  |
|---------------------------------------|--------------------------|--|--|--|--|
| Receiving Label: 90004000000011       |                          |  |  |  |  |
| Cart Rack:                            | CR 100 1000000001        |  |  |  |  |
| Store <u>Code:</u>                    | 1001                     |  |  |  |  |
| Store DC_RF_Syst                      | tem 🛛 🔀                  |  |  |  |  |
| Barcoo 🧿 Cont                         | firm OTY is not equal to |  |  |  |  |
| Item [ 🖓 Rece                         | Receiving QTY. 85306     |  |  |  |  |
| SCOT                                  | Yes No AL 🗧              |  |  |  |  |
| Pack:                                 |                          |  |  |  |  |
| Sort Q <del>ty. 21</del>              |                          |  |  |  |  |
| Confirm Qty: 12 0                     |                          |  |  |  |  |
| Carton:                               |                          |  |  |  |  |
| Enter Browse Complete Exit            |                          |  |  |  |  |
| 🐉 🥵 Consolidation Sorting 👘 😔 🚳 🍠 🗭 🖷 |                          |  |  |  |  |

Figure 3.12.4 – X-Dock Consolidation Sorting -> Confirm Qty Check 1

And will prompt error message as Figure 3.12.5 to user if operation is not compliant with below business rule(s):

- System is not allowed to key in Confirm QTY more than Picking QTY.

| Consolidation Sorting                                            |       |                    |        |      |   |
|------------------------------------------------------------------|-------|--------------------|--------|------|---|
| Receiving Label: 90004000000011                                  |       |                    |        |      |   |
| Cart Rack:                                                       | CR 10 | CR 100 100000000 1 |        |      |   |
| Store Code:                                                      | 1001  | 1001               |        |      |   |
| Charles I.                                                       | 1001  | 2400               |        |      |   |
| Bat DC_RF_System                                                 |       |                    |        | ok × |   |
| Ite Confirm QTY can not be larger than order QTY.Confirm QTY=36. |       |                    |        |      |   |
| Sort Qty: 24                                                     |       | l                  | JOM: E | EACH |   |
| Confirm Qty: 36 0                                                |       |                    |        |      |   |
| Carton:                                                          |       |                    |        |      |   |
| Enter Browse Complete Exit                                       |       |                    |        |      | c |
| 🐉 🥵 Consolidation Sorting 👘 😔 🚳 🍠 🏓 🖷                            |       |                    |        |      |   |

Figure 3.12.5 – X-Dock Consolidation Sorting -> Confirm Qty Check 2

8) Scan/Input carton sticker ID in the "Carton" field and press "Enter" button or key "ENT". And then program will check the input. If the input is incorrect, program will prompt messages as figure 3.12.6, else program will save the data.

| DC RF System for AEON Malaysia | Version : 1.0.6   |
|--------------------------------|-------------------|
| User Manual                    | Date : 03/20/2012 |
| Reviewed by:                   | Approved by:      |

| Consolidation Sorting                                                                 |                                                                                                    | Consolidation Sorting                                                                                             |                                                                                                    |  |
|---------------------------------------------------------------------------------------|----------------------------------------------------------------------------------------------------|----------------------------------------------------------------------------------------------------|----------------------------------------------------------------------------------------------------|--|
| Receiving Label:<br>Cart Rack:<br>Store Code:<br>Store<br>Barc<br>Item<br>SCO<br>Dade | 90004000000011<br>CR 1001000000001<br>1001<br>1001<br>em OK ×<br>a input a correct carton ID, 5306 | Receiving Label:<br>Cart Rack:<br>Store Code:<br>Store<br>Bard<br>Iten<br>SCO<br>Carto<br>Store<br>Carto<br>Store | 90004000000011<br>CR 100 100000000 1<br>1001<br>too to too coor<br>em OK ×<br>n is not belong the current 5306 |  |
| Sort Qty: 24                                                                          | UOM: EACH                                                                                          | Sort Qty: 24                                                                                                    | UOM: EACH                                                                                                    |  |
| Confirm Qty:<br>Carton:<br>Enter Bro                                                  | 12 12<br>CT 100 1000000008<br>wse Complete Exit                                                    | Confirm Qty:<br>Carton:<br>Enter Bro                                                                              | 12 12<br>CT1002000000002<br>wse Complete Exit                                                                  |  |
| Consolidation                                                                         | Sorting 🛛 🕲 🎐 🔯 🍠 🚩 🖆                                                                              | Consolidation                                                                                                    | Sorting 🛛 🕲 🎐 💆 💆 🚰                                                                                            |  |
|                                                                                       | (a)                                                                                                |                                                                                                    | (b)                                                                                                    |  |

Figure 3.12.6–X-Dock Consolidation Sorting -> Carton Check

- 9) Repeat steps 3 to 8 for more item sorting in current cart rack;
- 10) Repeat steps 2 to 9 for more item sorting in other cart rack;
- 11) If the sorting for particular Receiving Label has been completed; or user can directly press button [Complete] to confirm; program will prompt message to inform user: If all items sorting for particular Receiving Label has been completed, program will prompt message as Figure 3.12.7 (a) to inform user; or if user directly press button [Complete] to confirm items sorting completed for current Receiving Label even still have open item records but no physical goods can be sorted, then program will prompt message with how many item still pending as Figure 3.12.7 (b) to inform user:

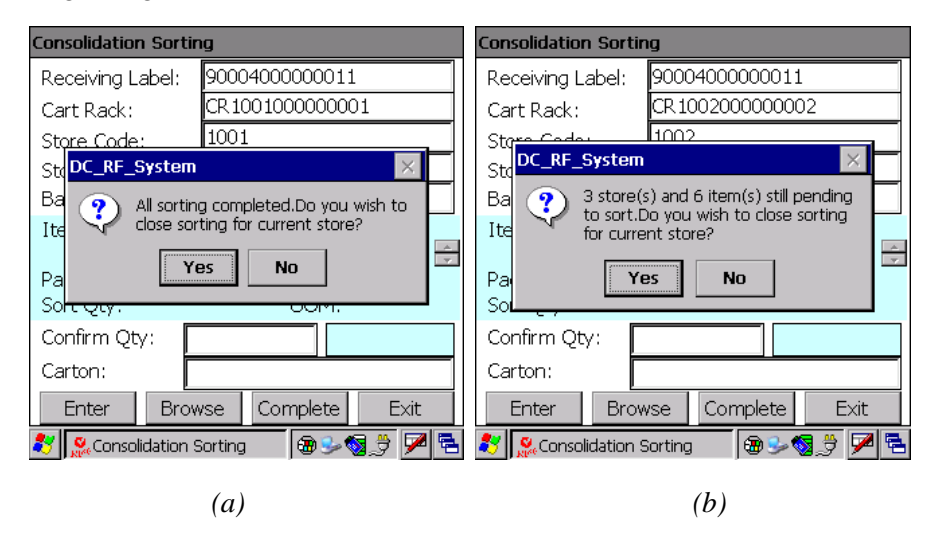

Figure 3.12.7 – X-Dock Consolidation Sorting -> Complete Confirmation

| DC RF System for AEON Malaysia | Version : 1.0.6   |
|--------------------------------|-------------------|
| User Manual                    | Date : 03/20/2012 |
| Reviewed by:                   | Approved by:      |

12) If user can click button "Yes", then program will prompt a message as Figure 3.12.8 to inform user that goods sorting completed and send upload data to PROFIT:

| Consolidation So        | orting                        |  |
|-------------------------|-------------------------------|--|
| Receiving Labe          | I: 9000400000011              |  |
| Cart Rack:              | CR100100000001                |  |
| Store Code:             | 1001                          |  |
| Store DC_RF_System OK X |                               |  |
| Item 🚺 D<br>Pack        | ata will be upload to PROFIT. |  |
| Sort Qty:               | UOM:                          |  |
| Confirm Qty:            |                               |  |
| Carton:                 |                               |  |
| Enter E                 | Browse Complete Exit          |  |
| 💐 🥵 Consolidat          | on Sorting 🛛 🔞 🎐 🕎 🏴 🖷        |  |

Figure 3.12.8 –X-Dock Consolidation Sorting -> Data Upload Message

Else, user can click button "No", program will display the Pending Stores List screen as Figure 3.12.8(a). User can double click one row in the grid to view Pending Items List screen as Figure 3.12.8(b) of the selected store. And, user can click the "Close" button in the Pending Items List screen to return to the Pending Stores List screen, click "Close" button in the Pending Stores List screen to return to the Consolidation Sorting screen.

| Consolidation Sorting - Pending Stores List | Consolidation Sorting -                 | Pending Iter     | ns List     |
|---------------------------------------------|-----------------------------------------|------------------|-------------|
| Receiving Label: 90004000000011 Store       | Receiving Label: 900<br>Store Code: 100 | 04000000011<br>1 | L           |
| 1001                                        | ItemCode                                | Order Qty        | Confirm Qty |
|                                             | 001081824                               | 12               |             |
| Close<br>V Que Consolidation Sorting - Pe   | Consolidation Sort                      | Se               | o⊋ # 🗭 🗣    |
| (a)                                         |                                         | (h)              |             |

Figure 3.12.8 – X-Dock Consolidation Sorting -> Pending List

- 13) Repeat steps 1 to 12 for other sorting;
- 14) Press button [Exit] return to Figure 3.9.1 "X-Dock Operations" option screen

The following buttons are available in "Input Screen of Consolidate Sorting":

Confidential

© Schmidt & Co., (H.K.) Ltd., 2010

| DC RF System for AEON Malaysia | Version : 1.0.6   |
|--------------------------------|-------------------|
| User Manual                    | Date : 03/20/2012 |
| Reviewed by:                   | Approved by:      |

| Button        | Event                                                                                                    |
|---------------|----------------------------------------------------------------------------------------------------|
| 1) [Enter]    | User can click this button or press "ENTER" key in<br>"Confirm Qty" input field to save the current sorting<br>record. |
| 2) [Browse]   | Click this button to browse the sorting for current store.                                                             |
| 3) [Complete] | Click and confirm consolidation sorting of particular<br>Receiving Label and upload data to PROFIT                     |
| 4) [Exit]     | Close the current function and return to "3.9.1 X-Dock Operations" option screen.                                      |

<u>For Data Browse</u> - after user press button [Browse] in Figure 3.12.1 Input Screen of Consolidation Sorting, program displays data browse screen as below:

| Consolidation Sorting           | g - Br      | owse         |          |        |     |    |
|---------------------------------|-------------|--------------|----------|--------|-----|----|
| Receiving Label:<br>Store Code: | 9000<br>100 | 0400000<br>1 | 001      | 1 2/:  | 2   |    |
| ItemCode                        |             | Order Qt     | y C      | onfirm | Qty |    |
| 001081824                       |             | 12           | 12       | 2      |     |    |
| 001085306                       |             | 24           | 12       | 2      |     |    |
|                                 |             |              |          |        |     |    |
| Barcode/Item:                   |             |              |          |        |     |    |
| Enter                           |             | Clos         | se       |        |     |    |
| 🕵 Consolidation Sc              | orting      | 🔞            | <u>}</u> | 3,3    | 7   | ٩. |

Figure 3.12.9 – Browse Screen of X-Dock Consolidation Sorting

As Figure 3.12.9, the browse screen will show the Pick List Num information in the grid. User can view each item in the screen as figure 3.12.10 by double click the item in the grid or scan/input barcode/item in the barcode/item field.

| Button     | Event                                                   |
|------------|---------------------------------------------------------|
| 1) [Enter] | User can click this button to browse or edit all goods  |
|            | that belong to the current Pick List Num as Figure      |
|            | 3.12.10.                                                |
| 3) [Close] | Close the current screen and return to the Input Screen |

| DC RF System for AEON Malaysia | Version : 1.0.6   |
|--------------------------------|-------------------|
| User Manual                    | Date : 03/20/2012 |
| Reviewed by:                   | Approved by:      |

| of Stock-Point Picking as Figure 3.12.1. |
|------------------------------------------|
|                                          |

| Consolidation Sorting - Browse            |  |  |  |
|-------------------------------------------|--|--|--|
| Receiving Label: 90004000000011           |  |  |  |
| Cart Rack: CR 100 1000000001              |  |  |  |
| Store Code: 1001 Carton: CT 1001000000002 |  |  |  |
| Barcode/Item: 001085306                   |  |  |  |
| Item Description: Item Code: 001085306    |  |  |  |
| SCOTCH BRITE 333 METALIC SPIRAL           |  |  |  |
| Pack: 12 Size: Color:                     |  |  |  |
| Sort Qty: 24 UOM: EACH                    |  |  |  |
| Confirm QTY: 12 12                        |  |  |  |
| Record: 2/2                               |  |  |  |
| Edit Delete Close                         |  |  |  |
| 💦 🕵 Consolidation Sorting 🔞 😏 🚳 🍠 🏴 🔁     |  |  |  |

Figure 3.12.10 – Browse Screen of X-Dock Consolidation Sorting

As Figure 3.12.10, the browse screen will show the Pick List information by item. User can view each item by Record navigation button or arrow function keys. Otherwise, in this screen user can edit the Confirm Qty of item and delete current record. When user selected the delete operation, program will prompt a message as Figure 3.12.11 to let user confirm the delete operation.

| Consolidation Sorting - Browse                |  |  |  |
|-----------------------------------------------|--|--|--|
| Receiving Label: 90004000000011               |  |  |  |
| Cart Rack: CR 100 1000000001                  |  |  |  |
| Store Code: 1001 Carton: CT1001000000002      |  |  |  |
| Stor DC_RF_System                             |  |  |  |
| Itel 🕐 Are you sure to delete current item D6 |  |  |  |
| SCC record?                                   |  |  |  |
| Pac Yes No                                    |  |  |  |
| Sort QLY: 24 UCIMI: EACH                      |  |  |  |
| Confirm QTY: 12 12                            |  |  |  |
| Record: 2/2                                   |  |  |  |
| Edit Delete Close                             |  |  |  |
| 🐮 🕵 Consolidation Sorting 🔞 🌫 🚳 🍠 💌 🖻         |  |  |  |

Figure 3.12.11 – X-Dock Consolidation Sorting Browse -> Delete Confirmation

| Button                                                                                                    | Event                                                                                                    |
|----------------------------------------------------------------------------------------------------|----------------------------------------------------------------------------------------------------|
| 1) $ \langle \langle \rangle \rangle >  \rangle$<br>or $[\leftarrow] [\uparrow] [\downarrow] [\rightarrow]$ | Record navigation buttons or arrow function keys,<br>program can go to the first record, previous record, next<br>record or the last record of browse data. |
| 2) [Edit]                                                                                                   | User can click this button to edit "Confirm Qty" data                                                                                                    |

| DC RF System for AEON Malaysia | Version : 1.0.6   |
|--------------------------------|-------------------|
| User Manual                    | Date : 03/20/2012 |
| Reviewed by:                   | Approved by:      |

|             | field of the current record.                                                                                            |
|-------------|----------------------------------------------------------------------------------------------------|
| 3) [Delete] | User can click this button to delete the current sorting<br>record, program will prompt message to let user<br>confirm. |
| 4) [Close]  | Close the current screen and return to "Input Screen of Consolidation Sorting".                                         |

#### 3.13 X-Dock Combine

After user select the "Combine Process" function in the "X-Dock Operations" screen as Figure 3.9.1, the following X-Dock Combine Option screen will be displayed.

| X-Dock Co | nbine Option               |
|-----------|----------------------------|
|           | 1. All Cartons             |
|           | 2. Selected Cartons        |
|           | 0. Exit                    |
|           |                            |
|           | ock Combine O 🗑 🕪 CH 💕 🏴 😤 |

Figure 3.13.1 – X-Dock Combine Option

User can click the relation button or enter the relation number to enter the function or return to the main menu screen.

The following buttons are available in "X-Dock Combine Option" screen:

| Button                | Event                                                         |
|-----------------------|---------------------------------------------------------------|
| 1) [All Cartons]      | Click and go to "X-Dock Combine – All Cartons" function.      |
| 2) [Selected Cartons] | Click and go to "X-Dock Combine – Selected Cartons" function. |

| DC RF System for AEON Malaysia | Version : 1.0.6   |
|--------------------------------|-------------------|
| User Manual                    | Date : 03/20/2012 |
| Reviewed by:                   | Approved by:      |

| 3) [Exit] | Close the current function and return to "4.6 X-Dock |
|-----------|------------------------------------------------------|
|           | Operations" menu screen.                             |

#### 3.14 X-Dock Combine All Cartons

This function is used to capture information for all cartons movement from Cart Rack (From) and to Cart Rack (To). After user selects this function, the following screen is displayed for X-Dock Combine data input:

| X-Dock Combine - All Cartons |        |
|------------------------------|--------|
| Cart Rack(From):             |        |
| Cart Rack(TO):               |        |
| Carton Sticker ID:           |        |
| Carton Sticker ID            |        |
|                              |        |
|                              |        |
|                              |        |
|                              |        |
| Record: Carton Er            | nquiry |
| Confirm Browse E             | ixit   |
| 🐉 🥵 I-Dock Combine 🛞 🍛 CH    | of 🏴 🔁 |

Figure 3.14.1 – Input Screen of X-Dock Combine-All Cartons

**For Data Input** – The operation steps are listed as below for X-Dock Combine – All Cartons:

 Scan/Input cart rack sticker in field "Cart Rack (From)" for move out from. If user scanned/input an incorrect Cart Rack No., program will prompt an error message as Figure 3.14.2(a), else if Cart Rack does not exist in back end database, program will prompt an error message as Figure 3.14.2(b),else all cartons in the cart rack will display in grid table as Figure 3.14.3;

| X-Dock Combine - All Cartons                                                                      | X-Dock Combine - All Cartons   |
|---------------------------------------------------------------------------------------------------|--------------------------------|
| Cart Rack(From): 88                                                                               | Cart Rack(From):               |
| Cart Rack(TO):                                                                                    | Cart Rack(TO):                 |
| Carton Sticker ID:                                                                                | Carton Sticker ID:             |
| Car     OK     X       DC_RF_System     OK     X       I     Please input a correct cart rack no. | Carton DC_RF_System OK X       |
| Record: Carton Enquiry                                                                            | Record: Carton Enquiry         |
| Confirm Browse Exit                                                                               | Confirm Browse Exit            |
| 🐉 🥵 I-Dock Combine 🗃 🍛 🖽 🥑 🏴 😤                                                                    | 🐉 🥵 I-Dock Combine 🕀 🍛 🖽 🥑 🏴 😤 |

| DC RF System for AEON Malaysia | Version : 1.0.6   |
|--------------------------------|-------------------|
| User Manual                    | Date : 03/20/2012 |
| Reviewed by:                   | Approved by:      |

| (a) (l | ) |
|--------|---|
|--------|---|

Figure 3.14.2 – X-Dock Combine All Cartons -> Cart Rack (From) Check

| X-Dock Combine - All Cartons |        |                |  |  |  |  |
|------------------------------|--------|----------------|--|--|--|--|
| Cart Rack(From):             | 88000: | 18888888888    |  |  |  |  |
| Cart Rack(TO):               |        |                |  |  |  |  |
| Carton Sticker ID:           |        |                |  |  |  |  |
| Carton Sticker I             | D      |                |  |  |  |  |
| 88554411223366999            |        |                |  |  |  |  |
| 88855566644411228            |        |                |  |  |  |  |
|                              |        |                |  |  |  |  |
|                              |        |                |  |  |  |  |
|                              |        |                |  |  |  |  |
| Record: 1/2                  | (      | Carton Enquiry |  |  |  |  |
| Confirm                      | Browse | Exit           |  |  |  |  |
| 🐉 🥵 I-Dock Combi             | ne     | ®% CH 🍠 🏴 🖻    |  |  |  |  |

Figure 3.14.3 – X-Dock Combine All Cartons

- Scan/Input cart rack sticker in field "Cart Rack (To)" for all cartons move to, If user scanned/input an incorrect Cart Rack No., program will prompt an error message as Figure 3.14.2(a), else the input box of Carton Sticker ID will get the focus.
- 3) If need user can scan/Input carton sticker ID to select carton record in grid table, and click button [Carton Enquiry] to display the packed items in the selected carton as Figure 3.14.4;

| Carton Enquiry                        |                         |               |              |                     |     |     |
|---------------------------------------|-------------------------|---------------|--------------|---------------------|-----|-----|
| Carton Sticker ID: 88855566644411228  |                         |               |              |                     |     |     |
| ItemCode                              | Descript                | tion          |              | UOI                 | 0   | Qty |
| 1000005                               | Item_5                  |               |              | eeeeee              | 324 | 42  |
|                                       |                         |               |              |                     |     |     |
| Record: :                             | 1/1                     |               |              |                     |     |     |
| Barcode/<br>Item Des<br><b>Item_5</b> | Item: 200<br>scription: | 00005<br>Iten | n Code       | : 10000             | 005 |     |
| Pack: 15<br>Qty: 324                  | Size:<br>12             | 15 X 15       | Color<br>UOM | : black<br>I: eeeee | eee | ;   |
|                                       |                         | Close         |              |                     |     |     |
| 🐉 🥵 Car                               | ton Enqui               | ry            | ڪ 😨          | сн 🍠                | 7   |     |

Figure 3.14.4 – X-Dock Combine-Carton Enquiry

- Click button [Confirm] to confirm all cartons movement from Cart Rack (From) to Cart Rack (To);
- 5) After all cartons moved to Cart Rack (To), program will remove all carton records from grid table and set input focus to Cart Rack (From), then highlight the data value and wait for next input;

| DC RF System for AEON Malaysia | Version : 1.0.6   |
|--------------------------------|-------------------|
| User Manual                    | Date : 03/20/2012 |
| Reviewed by:                   | Approved by:      |

- 6) Repeat steps 1 to 5 for other Cart Rack movement.
- 7) User can press button [Exit] return to *Figure 3.13.1* "X-Dock Combine Option" menu screen.
- 8) User can press button [Browse] to browse all cartons in Cart Rack (To) as Figure 3.14.5

The following buttons are available in "Input Screen of X-Dock Combine for All Cartons":

| Button              | Event                                                                                                    |
|---------------------|----------------------------------------------------------------------------------------------------|
| 1) [Carton Enquiry] | User can click this button to enquiry all items in the selected carton as "3.14.4 – Carton Enquiry Screen" |
| 2) [Confirm]        | User can click this button to confirm all cartons movement from Cart Rack (From) to Cart Rack (To).        |
| 3) [Browse]         | Click this button to browse all cartons in Cart Rack (To).                                                 |
| 4) [Exit]           | Close the current function and return to "3.13.1 X-Dock<br>Combine Option" screen.                         |

**For Data Browse** - after user click the button "Browse" in X-Dock Combine All Cartons, the following screen will displayed.

| X-Dock Combine - Bro | wse                                       |
|----------------------|-------------------------------------------|
| Cart Rack(TO):       | 8800018888884561                          |
| Carton Sticker ID:   |                                           |
| Carton Sticker ID    | L. C. C. C. C. C. C. C. C. C. C. C. C. C. |
| 88888884445512365    |                                           |
| 4                    |                                           |
| Record: 1/1          | Carton Enquiry                            |
| l                    | Close                                     |
| 🐉 🎇 I-Dock Combine   | e 🕲 🞐 🖽 🍠 🏴 着                             |

Figure 3.14.5 – Browse Screen of X-Dock Combine

The operation steps are listed as below for X-Dock Combine - Browse:

- 1) User can press button [Carton Enquiry] to display the packed items in the selected carton as *Figure 3.14.4*.
- 2) User can press button [Close] to return to the parent screen: X-Dock Combine All Cartons.

The following buttons are available in "Browse Screen of X-Dock Combine":

© Schmidt & Co., (H.K.) Ltd., 2010

| DC RF System for AEON Malaysia | Version : 1.0.6   |
|--------------------------------|-------------------|
| User Manual                    | Date : 03/20/2012 |
| Reviewed by:                   | Approved by:      |

| Button              | Event                                                                                                    |
|---------------------|----------------------------------------------------------------------------------------------------|
| 1) [Carton Enquiry] | User can input or select carton record in grid table, and then click this button to enquiry all items of the selected or input carton as " <i>3.14.4 – Carton Enquiry Screen</i> ". |
| 2) [Close]          | Close the current screen and return to "3.14.1 Input<br>Screen of X-Dock Combine for All Cartons".                                                                                  |

#### 3.15 X-Dock Combine Selected Cartons

This function is used to capture information for the selected cartons movement from Cart Rack (From) and to Cart Rack (To). After user selects this function, the following screen is displayed for X-Dock Combine data input:

| X-Dock Combine - S | Selected Cartons      |
|--------------------|-----------------------|
| Cart Rack(From):   |                       |
| Cart Rack(TO):     |                       |
| Carton Sticker ID: |                       |
| Carton Sticker     | ID                    |
|                    |                       |
|                    |                       |
|                    |                       |
|                    |                       |
| Record:            | Carton Enquiry Remove |
| Confirm            | Browse Exit           |
| 🐉 🥵 I-Dock Comb    | ine 🕲 😏 CH 💕 🏓 🖻      |

Figure 3.15.1 – X-Dock Combine-Selected Cartons

**For Data Input** – The operation steps are listed as below for X-Dock Combine – Selected Cartons:

 Scan/Input cart rack sticker in field "Cart Rack (From)" for move out from. If user scanned/input an incorrect Cart Rack No., program will prompt an error message as Figure 3.15.2(a), else if Cart Rack does not exist in back end database, program will prompt an error message as Figure 3.15.2(b),else program will set input focus to Cart Rack(TO).

| DC RF System for AEON Malaysia | Version : 1.0.6   |
|--------------------------------|-------------------|
| User Manual                    | Date : 03/20/2012 |
| Reviewed by:                   | Approved by:      |

| X-Dock Combine - Selected Cartons | X-Dock Combine - Selected Cartons                 |
|-----------------------------------|---------------------------------------------------|
| Cart Rack(From): 8888             | Cart Rack(From):                                  |
| Cart Rack(TO):                    | Cart Rack(TO):                                    |
| Carton Sticker ID:                | Carton Sticker ID:                                |
| Car OK X                          | Carton DC_RF_System OK × Cart rack can not found. |
| Record: Carton Enquiry Remove     | Record: Carton Enquiry Remove                     |
| Confirm Browse Exit               | Confirm Browse Exit                               |
| <i>(a)</i>                        | <i>(b)</i>                                        |

Figure 3.15.2 – X-Dock Combine Selected Cartons -> Cart Rack (From) Check

- Scan/Input cart rack sticker in field "Cart Rack (To)". If user scanned/input an incorrect Cart Rack No., program will prompt an error message as Figure 3.15.2 (a), else the input box of Carton Sticker ID will get the focus.
- 3) Scan/Input carton sticker ID to move from "Cart Rack (From)" to "Cart Rack (To)". If the input sticker ID can be found in data of "Cart Rack (From)", program will add carton record into grid table of carton sticker ID as Figure 3.15.3(a), else program will prompt error message as Figure 3.15.3(b) and let user input again.

| X-Dock Combine - S | elected Cartons        | X-Dock Combine - Selected Cartons |                                        |  |  |
|--------------------|------------------------|-----------------------------------|----------------------------------------|--|--|
| Cart Rack(From):   | 8800018888888888       | Cart Rack(From):                  | 8800018888888888                       |  |  |
| Cart Rack(TO):     | 8800018888884561       | Cart Rack(TO):                    | 8800018888884561                       |  |  |
| Carton Sticker ID: | 88855566644411228      | Carton Sticker ID:                | 88855566644411229                      |  |  |
| Carton Sticker ID  |                        | Car DC_RF_System                  | ОК 🗙                                   |  |  |
| 88855566644411228  |                        | 888 Carton Sti<br>Cart Rack       | icker ID cannot be found in<br>(From). |  |  |
| Record: 1/1        | Carton Enquiry Remove  | Record: 1/1                       | Carton Enquiry Remove                  |  |  |
| Confirm            | Browse Exit            | Confirm                           | Browse Exit                            |  |  |
| 💐 🥵 X-Dock Combin  | ie - Selec   🌭 🗃 🗐 🏓 🔁 | 💦 🥵 X-Dock Combine                | e - Selec 🞐 🗑 🚳 🍠 💌 着                  |  |  |
|                    | <i>(a)</i>             |                                   | <i>(b)</i>                             |  |  |

Figure 3.15.3–X-Dock Combine Selected Cartons -> Carton Sticker ID Input

4) If need user can user can click button [Carton Enquiry] to display the packed items in the selected carton as *Figure 3.15.4*;

| DC RF System for AEON Malaysia | Version : 1.0.6   |
|--------------------------------|-------------------|
| User Manual                    | Date : 03/20/2012 |
| Reviewed by:                   | Approved by:      |

| Carton End | quiry      |         |        |         |     |     |
|------------|------------|---------|--------|---------|-----|-----|
| Carton St  | icker ID:  | 88855   | 56664  | 441122  | 28  |     |
| ItemCodε   | Descript   | tion    |        | UOL     | 0   | Qty |
| 1000005    | Item_5     |         |        | eeeeee  | 32  | 42  |
|            |            |         |        |         |     |     |
|            |            |         |        |         |     |     |
| Record: :  | 1/1        |         |        |         |     | _   |
| Barcode/   | Item: 200  | 00005   |        |         |     |     |
| Item Des   | scription: | Iten    | n Code | : 10000 | 005 | ;   |
| Item_5     |            |         |        |         |     | -   |
| Pack: 15   | Size:      | 15 X 15 | Color  | : black |     |     |
| Qty: 324   | 12         |         | UOM    | l: eeee | eee | 2   |
|            |            | Close   |        |         |     |     |
| -          |            | 0,000   | 1      |         |     |     |
| 💦 👫 Car    | ton Enqui  | ry      | 🕏 🌮    | сн 🍠    | 9   | 1   |

Figure 3.15.4 –X-Dock Combine-Carton Enquiry

- 5) For the incorrect input of carton sticker ID, user can click button [Remove] to remove the selected carton sticker ID from grid table if need;
- 6) Repeat steps 3 to 5 for more cartons movement input;
- 7) After finish carton selection, click button [Confirm] to confirm the selected cartons movement from Cart Rack (From) to Cart Rack (To);
- 8) Repeat steps 1 to 7 for other Cart Rack movement.
- 9) User can press button [Browse] to browse all cartons in Cart Rack (To) as *Figure 3.15.5*.
- 10) User can press button [Exit] return to *Figure 3.13.1* "X-Dock Combine Option" screen.

| Button              | Event                                                                                                    |
|---------------------|----------------------------------------------------------------------------------------------------|
| 1) [Carton Enquiry] | User can click this button to enquiry all items in the selected carton as "3.15.4 – Carton Enquiry Screen"   |
| 2) [Remove]         | User can click this button to remove the selected carton sticker ID from grid table if input is incorrect.   |
| 3) [Confirm]        | User can click this button to confirm the selected cartons movement from Cart Rack (From) to Cart Rack (To). |
| 4) [Browse]         | Click this button to browse the cartons list in Cart Rack (To) after cartons moved.                          |
| 5) [Exit]           | Close the current function and return to "3.13.1 X-Dock<br>Combine Option" screen.                           |

The following buttons are available in "Input Screen of X-Dock Combine for Selected Cartons":

| DC RF System for AEON Malaysia | Version : 1.0.6   |
|--------------------------------|-------------------|
| User Manual                    | Date : 03/20/2012 |
| Reviewed by:                   | Approved by:      |

**For Data Browse** - after user click the button "Browse" in X-Dock Combine Selected Cartons, the following screen will displayed.

| X-Dock Combine - Bro | wse              |
|----------------------|------------------|
| Cart Rack(TO):       | 8800018888884561 |
| Carton Sticker ID:   |                  |
| Carton Sticker ID    |                  |
| 88888884445512365    |                  |
|                      |                  |
| Record: 1/1          | Carton Enquiry   |
|                      | Close            |
| 🐉 👷 I-Dock Combine   | : 🕲 🕹 🖬 🍠 🏴 着    |

Figure 3.15.5 – X-Dock Combine-Browse

The operation steps are listed as below for X-Dock Combine - Browse:

- 1) User can press button [Carton Enquiry] to display the packed items in the selected carton as *Figure 3.15.4*.
- 2) User can press button [Close] to return to the parent screen: X-Dock Combine Selected Cartons.

The following buttons are available in "Browse Screen of X-Dock Combine":

| Button              | Event                                                                                                    |
|---------------------|----------------------------------------------------------------------------------------------------|
| 1) [Carton Enquiry] | User can input or select carton record in grid table, and then click this button to enquiry all items of the selected or input carton as " <i>3.15.4 – Carton Enquiry Screen</i> ". |
| 2) [Close]          | Close the current screen and return to "3.15.1 Input<br>Screen of X-Dock Combine for Selected Cartons".                                                                             |

#### 3.16 Loading

When user selected the function [Loading] in main menu, program will display the following screen of the Loading Menu:

| DC RF System for AEON Malaysia | Version : 1.0.6   |
|--------------------------------|-------------------|
| User Manual                    | Date : 03/20/2012 |
| Reviewed by:                   | Approved by:      |

| Loding Option            |
|--------------------------|
|                          |
|                          |
| 1. Load Adjustment       |
|                          |
|                          |
| 2 Dolivory Info          |
|                          |
|                          |
| - · · · · · ·            |
| 3. Load Manifest         |
|                          |
|                          |
| 0. Exit                  |
|                          |
|                          |
| 🔊 🔽 ading Option 🛛 🖓 🖓 🖓 |
|                          |

Figure 3.16.1 –Loading Option Screen

User can click the relation button or enter the relation number to enter the function or return to the main menu screen.

The following buttons are available in "Loading Option" screen:

| Button                    | Event                                              |  |
|---------------------------|----------------------------------------------------|--|
| 1) [Load Adjustment]      | Click and go into "Load Adjustment" function.      |  |
| 2) [Delivery Information] | Click and go into "Delivery Information" function. |  |
| 3) [Load Manifest]        | Click and go into "Load Manifest" function.        |  |
| 4) [Exit]                 | Click and return to "3.4.1 Main Menu" screen.      |  |

#### 3.17 Delivery Information

This function is used to capture preparation data for delivery information, and print in PROFIT side by store each time completed scan cart rack for that particular store. After user selects this function, the following screen is displayed:

| Delivery Informat | ion     |         |       |
|-------------------|---------|---------|-------|
| Cart Rack:        |         |         |       |
| Store Code:       |         |         |       |
| Cart Back         |         |         | Hos.  |
|                   |         |         |       |
|                   |         |         |       |
|                   |         |         |       |
|                   |         |         |       |
|                   |         |         |       |
| Record:           |         |         |       |
| Complete          | Dalata  | 1 64    | 11    |
| Compiete          | Delete  | Exat    |       |
| 🐉 🤶 Delivery      | Informs | 93 CH 3 | 1 🗩 着 |

| DC RF System for AEON Malaysia | Version : 1.0.6   |
|--------------------------------|-------------------|
| User Manual                    | Date : 03/20/2012 |
| Reviewed by:                   | Approved by:      |

*Figure 3.18.1 – Input Screen of Delivery Information* 

**For Data Input** – The operation steps are listed as below for Delivery Information:

- 1) Scan/Input Cart Rack sticker, and program will check:
  - If user scanned/input an incorrect Cart Rack No., system will prompt an error message as Figure 3.18.2.
  - If cart rack cannot be found and not valid for delivery then program will display error message as Figure 3.18.3 and need to input again;
  - If user has scanned the 2nd cart rack and it belongs to another store (cart rack format include store code information and all scanned cart racks must the same in store code for store delivery information), then program will prompt error message as Figure 3.18.4.

| Delivery Informa | tion          |               |      |
|------------------|---------------|---------------|------|
| Cart Rack:       | 888           |               |      |
| Store Code:      |               | ļ,            |      |
| Cart Back        |               |               | Bos. |
| AEON_R           | F             | OK 🗵          | I    |
|                  | -             |               |      |
| Please in        | put a correct | cart rack no. |      |
| -                | _             | _             | 1    |
|                  |               |               |      |
| Record:          |               |               |      |
|                  | m train       | 1             |      |
| Complete         | Delete        | Exit          |      |
| 2 Belivery       | Informa       | 8 - CI - 3    | 9    |

Figure 3.18.2 – Input Screen of Delivery Information -> Cart Rack Check 1

| Cart Rack:          |                   | 888   |      |
|---------------------|-------------------|-------|------|
| Store Code:         |                   |       | 100  |
| art Back            |                   |       | Nos. |
| AEON                | RE                |       |      |
| 1000                |                   |       |      |
| Cart                | Rack cannot be fi | ound. |      |
|                     |                   |       |      |
|                     |                   |       |      |
|                     |                   |       |      |
|                     |                   |       |      |
| Record:             |                   |       |      |
| Record:             | Inter 1           |       |      |
| Record:<br>Complete | Delete            | Exit  | t [] |

Figure 3.18.3 – Input Screen of Delivery Information -> Cart Rack Check 2

| DC RF System for AEON Malaysia | Version : 1.0.6   |
|--------------------------------|-------------------|
| User Manual                    | Date : 03/20/2012 |
| Reviewed by:                   | Approved by:      |

| Delivery                            | Inform       | atio  | n       |      |             |      |
|-------------------------------------|--------------|-------|---------|------|-------------|------|
| Cart R                              | .ack :       | 880   | 0028888 | 8845 | 61          |      |
| Store                               | Code:        | 000   | )1      |      |             |      |
| Cart Ba                             | a c <b>k</b> |       |         | -    |             | Nos. |
| 88000188                            | 8888888      | 3     |         |      |             | 2    |
|                                     | AEON_        | RF    |         |      | ok $\times$ |      |
| Cart Rack belongs to another store. |              |       |         |      |             |      |
| - I                                 |              |       |         |      |             | •    |
| Record                              | d: 1/1       |       |         |      |             |      |
| Co                                  | mplete       |       | Delete  |      | Exit        |      |
| 🤭 👷                                 | )eliver      | y In: | forma   | 8    | ⊳сн 🍠       | 17 🔁 |

Figure 3.18.4 – Input Screen of Delivery Information -> Cart Rack Check 3

 If cart rack is valid for particular store delivery, then program displays store code according to Cart Rack barcode format and number of carton of scanned Cart Rack in data grid table as Figure 3.18.5;

| Delivery Information |            |                 |       |  |
|----------------------|------------|-----------------|-------|--|
| Cart Rack:           | 8800018888 | 3884562         |       |  |
| Store Code:          | 0001       |                 |       |  |
| Cart Back            |            | -               | Nos.  |  |
| 8800018888888888     | 1          |                 | 2     |  |
| 8800018888884562     | :          |                 | 2     |  |
| Record: 1/2          |            |                 |       |  |
|                      |            |                 |       |  |
| Complete             | Delete     | Exit            |       |  |
| 🤧 🥵 Delivery         | 7 Informa  | :<br>Эроно (СН) | 🖻 🏴 🗧 |  |

Figure 3.18.5 – Delivery Information

- 3) For incorrect scanning, user can click the Cart Rack record to highlight it in data grid table and then click button [Delete] to delete the incorrect loading data;
- 4) When finished data preparation for delivery information, click button [Complete] and program will display the below message:

| DC RF System for AEON Malaysia | Version : 1.0.6   |
|--------------------------------|-------------------|
| User Manual                    | Date : 03/20/2012 |
| Reviewed by:                   | Approved by:      |

| Delivery | Informat | ion      |        |       |      |
|----------|----------|----------|--------|-------|------|
| Cart Ra  | ack: 🛛   | 8000188  | 888845 | 52    |      |
| Store C  | ode: 🚺   | 001      |        |       |      |
| Cart Ba  | ck.      |          | 100    |       | Nos. |
| 88000186 | Complete | DO Con   | firm   | 1     | 2    |
| 8800018  |          |          |        | 0.80  | 2    |
|          |          | Yes      | No     | ]     |      |
| Record   | : 1/2    |          |        |       |      |
| Co       | mplete   | Delet    | e      | Exit  |      |
| 2 S.B.   | elivery  | Informa. |        | -01 3 |      |

Figure 3.18.6 – Delivery Information -> Complete Confirmation

5) If user click button "No" then program go back to previous screen; else if user clicks button "Yes", then program will prompt below message as below to inform user that delivery information completed and send upload data to PROFIT to print Delivery Information directly:

| Delivery Information          |       |  |  |
|-------------------------------|-------|--|--|
| Cart Rack: 8800018888884562   |       |  |  |
| Store Code: 0001              |       |  |  |
| Cart Back                     | Nos.  |  |  |
| 880001888000000               | 2     |  |  |
| 880001888 AEON_RF OK 🔀        | 2     |  |  |
| print Delivery Information.   |       |  |  |
| Record: 1/2                   |       |  |  |
| Complete Delete Exit          |       |  |  |
| 🐉 🧏 Delivery Informa 🕲 😏 CH 🍠 | ) 🏓 🔁 |  |  |

Figure 3.18.7 – Delivery Information -> Data Upload Message

- 6) After complete previous delivery information, program will close the current screen and return to *Figure 3.18.1* "Input Screen of Delivery Information" screen for other delivery preparation;
- 7) Repeat steps 1 to 6 for the next delivery information preparation.

The following buttons are available in "Input Screen of Delivery Information" screen:

| Button | Event |
|--------|-------|
|--------|-------|

| DC RF System for AEON Malaysia | Version : 1.0.6   |
|--------------------------------|-------------------|
| User Manual                    | Date : 03/20/2012 |
| Reviewed by:                   | Approved by:      |

| 1) [Complete] | Click this button to complete the current delivery and upload data to PROFIT to print delivery information.                    |
|---------------|----------------------------------------------------------------------------------------------------|
| 2) [Delete]   | Click this button to delete the selected loading record in<br>grid and program will prompt message box to let user<br>confirm. |
| 3) [Exit]     | Close the current function and return to "3.16.1 Loading Option" screen.                                                       |

#### 3.18 Load Manifest

This function is used to capture data for loading manifest. After user selects this function, the following screen is displayed:

| Load Manifest |        |          |       |
|---------------|--------|----------|-------|
| Lorry NO.:    |        |          |       |
| Store Code:   |        |          |       |
| Cart Rack:    |        |          |       |
| Cart Back     |        |          | Nos.  |
|               |        |          |       |
|               |        |          |       |
|               |        |          |       |
|               |        |          |       |
| Record:       |        |          |       |
| Complete      | Delete | Exit     |       |
| 🐉 🤗 Load Bani | fest   | 🗑 🌭 СН 👙 | / 🗭 🔁 |

Figure 3.19.1 – Input Screen of Load Manifest

For Data Input – The operation steps are listed as below for Load Manifest:

 Input Lorry No., Lorry No. can be used in several Load Manifests for different stores; If user scanned/Input an incorrect format Lorry No., program will prompt an error message as below.

| DC RF System for AEON Malaysia | Version : 1.0.6   |
|--------------------------------|-------------------|
| User Manual                    | Date : 03/20/2012 |
| Reviewed by:                   | Approved by:      |

| Load Manifest |                   |             |      |
|---------------|-------------------|-------------|------|
| Lorry NO.:    | 88                |             |      |
| Store Code:   |                   |             |      |
| Cart Rack:    |                   |             |      |
| Cart Back     |                   |             | Nos. |
| AEON          | _RF               | ок 🗵        |      |
| Pleas         | e input a correct | : Lorry no. |      |
|               |                   |             |      |
| Record:       |                   |             |      |
| Complete      | Delete            | Exit        |      |
| -             |                   |             | 1 I  |

Figure 3.19.2 – Load Manifest -> Lorry No Check

- 2) Scan/Input Cart Rack sticker, and program will check:
  - If user scanned/input an incorrect Cart Rack No., system will prompt an error message as Figure 3.19.3.
  - If cart rack cannot be found and not valid for delivery then program will display error message as Figure 3.19.4 and need to input again;
  - If user has scanned the 2nd cart rack and it belongs to another store (cart rack format include store code information and all scanned cart racks must the same in store code for store delivery information), then program will prompt error message as Figure 3.19.5.

System Assumption: Lorry No. can be used in several Load Manifests for different stores, but one loading manifest for particular lorry and store can only have one user to do at the same time.

| Load Ma                              | nifest           |         |          |       |
|--------------------------------------|------------------|---------|----------|-------|
| Lorry N                              | NO.:             | 8888888 |          |       |
| Store (                              | Code:            |         |          |       |
| Cart R                               | ack:             | 88      |          |       |
| Cart Ba                              | ck               |         |          | Nos.  |
|                                      | AEON_            | RF      | ок 🗙     |       |
| Please input a correct cart rack no. |                  |         |          |       |
|                                      |                  |         |          |       |
| Record                               | t:               |         |          |       |
| Co                                   | mplete           | Delete  | Exit     |       |
| 🤧 👷 L                                | .oad <b>B</b> ar | ifest   | 🛞 🦫 СН 🍠 | n 🏴 🔁 |

Figure 3.19.3 – Input Screen of Load Manifest -> Cart Rack Check 1

| DC RF System for AEON Malaysia | Version : 1.0.6   |
|--------------------------------|-------------------|
| User Manual                    | Date : 03/20/2012 |
| Reviewed by:                   | Approved by:      |

| Load Manifest |                                         |       |
|---------------|-----------------------------------------|-------|
| Lorry NO.:    | 8888888                                 |       |
| Store Code:   |                                         |       |
| Cart Rack:    | 888888888888888888888888888888888888888 |       |
| Cart Back     |                                         | Nos.  |
|               | AEON RE OK 🔀                            |       |
|               | Cart Rack cannot be found.              |       |
|               |                                         |       |
| Record:       |                                         |       |
| Complete      | e Delete Exit                           |       |
| 🛃 🔍 Load 🔳    | anifest 🗑 🗫 🖽 🗒                         | ) 💋 🔁 |

Figure 3.19.4 – Input Screen of Load Manifest -> Cart Rack Check 2

| Load                                | Manifest |             |          |       |
|-------------------------------------|----------|-------------|----------|-------|
| Lorry                               | y NO.:   | 8888888     |          |       |
| Store                               | e Code:  | 0001        |          |       |
| Cart                                | Rack:    | 88000188888 | 88888    |       |
| Cart                                | Back .   |             |          | Nos.  |
| 88000:                              | AEON_RF  |             | ОК 🗙     | 2     |
| Cart Rack belongs to another store. |          |             |          |       |
|                                     |          |             |          | •     |
| Reco                                | ord: 1/1 |             |          |       |
| (                                   | Complete | Delete      | Exit     |       |
| <b>*</b>                            | Load Bar | ifest       | 🕲 🎐 СН 👌 | ) 🏓 🖻 |

Figure 3.19.5 – Input Screen of Load Manifest -> Cart Rack Check 3

3) If cart rack is valid to load, then program displays store code according to Cart Rack barcode format and number of carton of scanned Cart Rack in data grid table as below;

| Load Manifest     |             |          |       |
|-------------------|-------------|----------|-------|
| Lorry NO.:        | 8888888     |          |       |
| Store Code:       | 0001        |          |       |
| Cart Rack:        | 88000188888 | 88888    |       |
| Cart Back         |             |          | Nos.  |
| 88000188888888888 |             |          | 2     |
|                   |             |          |       |
| Record: 1/1       |             |          |       |
| Complete          | Delete      | Exit     |       |
| 🏞 🧏 Load 💵        | ufest       | 🗑 🎐 СН 🍠 | ) 🏓 🔁 |

Figure 3.19.6 –Load Manifest

| DC RF System for AEON Malaysia | Version : 1.0.6   |
|--------------------------------|-------------------|
| User Manual                    | Date : 03/20/2012 |
| Reviewed by:                   | Approved by:      |

- 4) For incorrect scanning, user can click the Cart Rack record to highlight it in data grid table and then click button [Delete] to delete the incorrect loading data;
- 5) When finished loading, user can click button [Complete] and program will display the below screen to let user input at least two truck seals as below:

| Load Manifest - Co | nfirmation            |
|--------------------|-----------------------|
| Truck Seal1:       |                       |
| Truck Seal2:       |                       |
| Truck Seal3:       |                       |
| Truck Seal4:       |                       |
| Truck Seal5:       |                       |
| Truck Seal6:       |                       |
|                    |                       |
| Confirm            | Close                 |
| 💐 🥵 Load Manifest  | t - Confirm 🗑 🎐 🗑 🏓 🖻 |

Figure 3.19.7 – Confirmation Screen of Load Manifest.

- 6) Input truck seals 1 and 2 or input all more truck seals in the screen as figure 3.19.7;
- After finish checking and need to continue loading data scanning, user can click button "Close" to return to "Input Screen of Load Manifest" to continue to scan loading data;
- 8) After finish checking for the Load Manifest, user can click button "Confirm" and program prompt below message:

| Store Code: 0001<br>Cart Rack: SS00015SSSSSSSSS<br>Complete DO Confirm Son<br>All oading completed.Do you wish to<br>close Load Manifest?<br>Yes No<br>4<br>Record: 1/1    | Lorry NO .:     | 8888888        |                |
|----------------------------------------------------------------------------------------------------|-----------------|----------------|----------------|
| Cart Reck- SCOOLSSSSSSSSS<br>Cart R<br>Complete DO Confirm Ros.<br>All oading completed.Do you wish to<br>close Load Manifest?<br>Yes No<br>All Complete Do Load Manifest? | Store Code:     | 0001           |                |
| All pading completed Do you wish to dose Load Manifest?  Yes No  Record: 1/1                                                                                               | Cart Rock       | te DO Confin   |                |
| Record: 1/1                                                                                                    | 8800018 All oad | ng completed.( | Do you wish to |
| Complete Dates Date                                                                                                    | close L         | oad Manifest?  | No             |
| COPPENDING LINGUISIO                                                                                                    | dose Li         | oad Manifest?  | No             |

Figure 3.19.8 – Load Manifest -> Complete Confirmation

9) If user click button "No" then program go back to previous screen; else if user clicks button "Yes", then program will prompt below message to inform user that Load Manifest completed and send upload data to PROFIT to print Load Manifest directly:

© Schmidt & Co., (H.K.) Ltd., 2010

| DC RF System for AEON Malaysia | Version : 1.0.6   |
|--------------------------------|-------------------|
| User Manual                    | Date : 03/20/2012 |
| Reviewed by:                   | Approved by:      |

| Load Manifest                              |                                           |                  |            |
|--------------------------------------------|-------------------------------------------|------------------|------------|
| Lorry NO.:                                 | 8888888                                   |                  |            |
| Store Code:                                | 0001                                      |                  |            |
| Cart Rack:                                 | 88000188888                               | 88888            |            |
| Cart Bat AEON                              | _RF                                       | ок 🗙             | Nos.       |
| Data v<br>print [                          | will be upload to (<br>Delivery Informati | PROFIT to<br>on. | 2          |
| <ul> <li>▲</li> <li>Record: 1/1</li> </ul> |                                           |                  | <b>•••</b> |
| Complete                                   | Delete                                    | Exit             |            |
| 🐉 🥵 Load 💵                                 | ifest                                     | 🔁 🎐 СН 🏓         | 🗩 🖷        |

Figure 3.19.9 – Load Manifest -> Data Upload Message

- 10) After complete previous load manifest, program will close the current screen and return to *"Figure 3.19.1* Input Screen of Load Manifest" screen for next loading;
- 11) Repeat steps 1 to 10 for the next loading.
- 12) User can click the [Exit] button to return to the Loading menu as Figure 3.16.1.

| Button        | Event                                                                                                    |
|---------------|----------------------------------------------------------------------------------------------------|
| 1) [Complete] | Click this button to complete loading and upload data to PROFIT to print Load Manifest.                                  |
| 2) [Delete]   | Click this button to delete the selected loading record in grid and program will prompt message box to let user confirm. |
| 3) [Exit]     | Close the current function and return to "3.16.1 Loading Option" screen.                                                 |

The following buttons are available in "Input Screen of Load Manifest" screen:

| DC RF System for AEON Malaysia | Version : 1.0.6   |
|--------------------------------|-------------------|
| User Manual                    | Date : 03/20/2012 |
| Reviewed by:                   | Approved by:      |

## 4. PC Application

This Program is used to view and print Receiving Note. User can run the program "DC RF System" in the DC RF Server.

The operation steps are listed as below for PC Application:

1) Run the PC program. When the program is run, the below screen will be displayed.

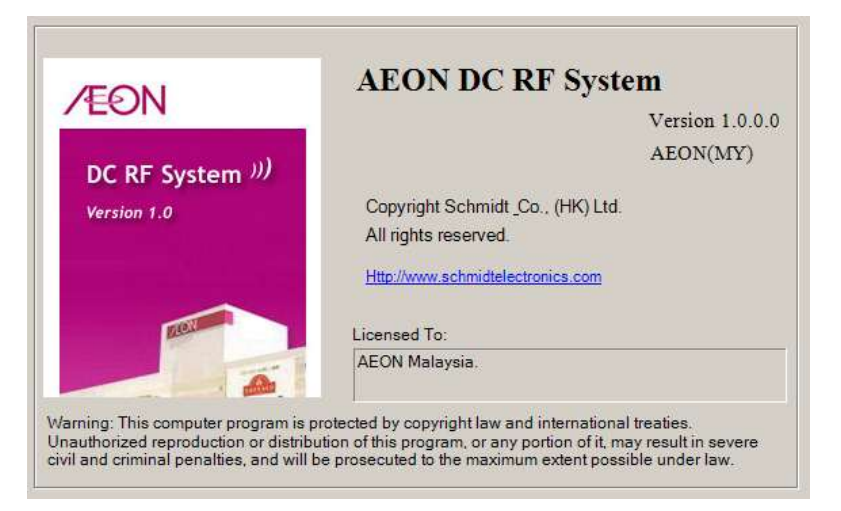

Figure 4.1 – Splash screen

2) When the splash screen is loaded complete, the main form of the program will be displayed as below.

| AEON DC I   | RF System                  | ×       |
|-------------|----------------------------|---------|
| /EON        | DC RF System <sup>))</sup> |         |
| Receiving   | Note                       |         |
| Stock       | -point Receiving           |         |
| C X-Do      | ck Receiving By Store      |         |
| C X-Do      | ck Consolidation Receiving |         |
| Print Optio | n                          |         |
| PO NO:      | 1                          |         |
|             | 1                          |         |
| I Prev      | iew                        |         |
|             | Dirict                     | Class 1 |
|             |                            | Close   |

Figure 4.2 – Main Form

- 3) Choose which type of receiving note to print in the group box "Receiving Note" as Figure 4.2.
- 4) Enter the PO NO. in the group box "Print Option" as Figure 4.2.

Confidential

© Schmidt & Co., (H.K.) Ltd., 2010

| DC RF System for AEON Malaysia | Version : 1.0.6   |
|--------------------------------|-------------------|
| User Manual                    | Date : 03/20/2012 |
| Reviewed by:                   | Approved by:      |

5) Check the option "Preview" if you want to preview the receiving note as Figure 4.2.

| EON         | DC RF System <sup>1)</sup>              |      |
|-------------|-----------------------------------------|------|
| Receiving   | Note                                    |      |
| • Stock     | -point Receiving                        |      |
| C X-Do      | ck Receiving By Store                   |      |
| C X-Do      | ck Consolidation Receiving              |      |
| Print Optio | n                                       |      |
| PO NO:      | 000000000000000000000000000000000000000 |      |
| Prev        | iew                                     |      |
|             |                                         | 1000 |

Figure 4.3 – Main Form

6) Click the button "Print", program will show the printed count of the current PO NO as below.

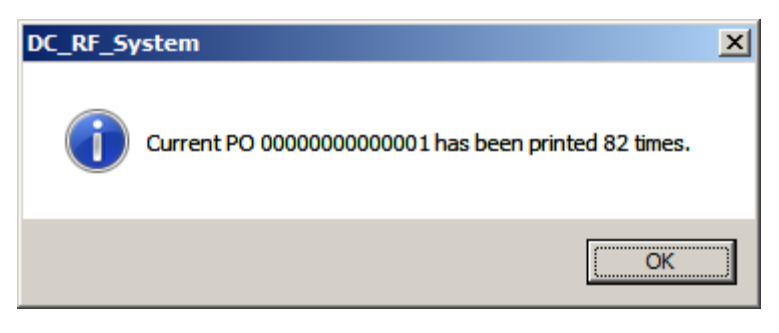

Figure 4.4 – Printed count

7) When user close the dialog of printed count, if the option "Preview" is checked the preview screen of the receiving note will be displayed as below, else program will print the receiving note to printer.

| DC RF System for AEON Malaysia | Version : 1.0.6   |
|--------------------------------|-------------------|
| User Manual                    | Date : 03/20/2012 |
| Reviewed by:                   | Approved by:      |

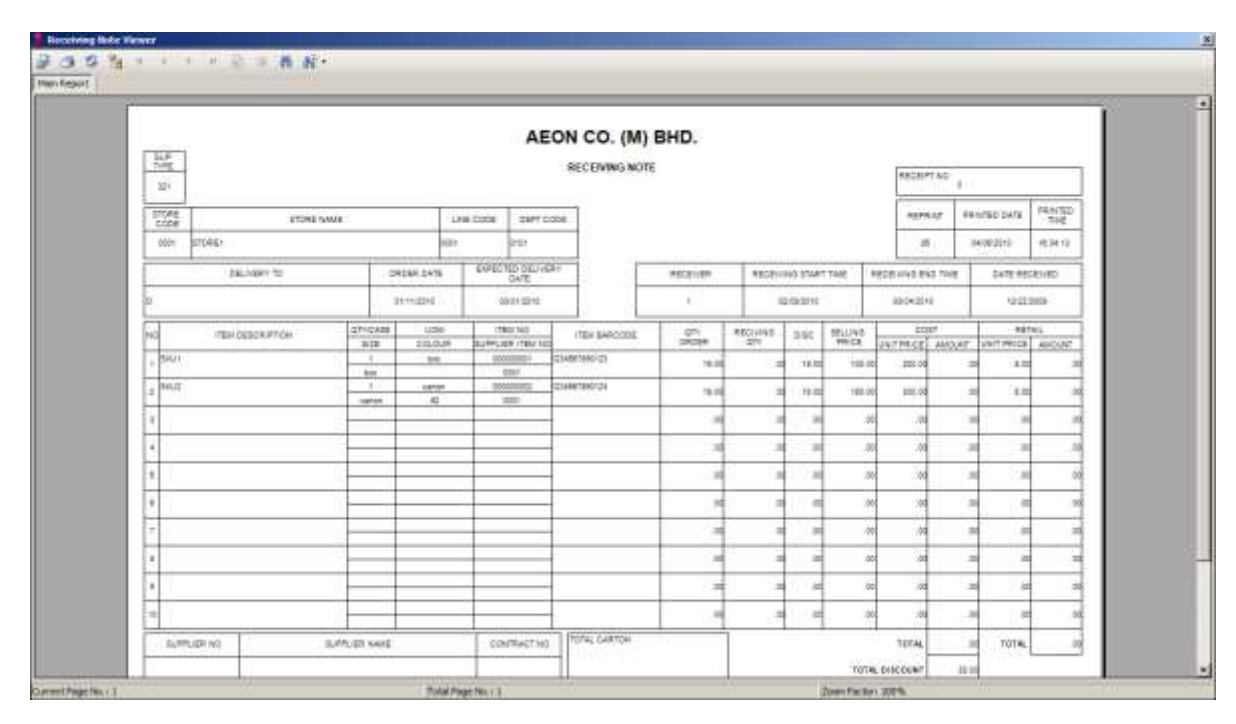

Figure 4.5 – Receiving Note Preview screen

| DC RF System for AEON Malaysia | Version : 1.0.6   |
|--------------------------------|-------------------|
| User Manual                    | Date : 03/20/2012 |
| Reviewed by:                   | Approved by:      |

## 5. Appendix

#### 5.1 Item Master Format

|                  | Current   | PROFIT                | In-House Label                |
|------------------|-----------|-----------------------|-------------------------------|
|                  | Item Code |                       | (EAN 13)                      |
| PLU              | XXXXXX    | Existing code migrate | 20 00 0XXXXXXC C              |
| Food (Normal)    |           | to PROFIT by add a    |                               |
| Food             |           | '01'+ Existing Item   |                               |
| (Perishable)     |           | Code.                 |                               |
|                  |           | 010000C To            |                               |
|                  |           | 0199999C              |                               |
|                  |           | New Range             |                               |
|                  |           | 020000C To            |                               |
|                  |           | 9999999C              |                               |
| Non-PLU          | 2XXXX0    | New Range             | 22 FXXXX PPPPP C              |
| Food             |           | 00(F)0000C To         |                               |
| (Perishable)     |           | 00(F)9999C            |                               |
| (Price Embedded) |           |                       |                               |
| PLU              | XXXXXX    | Mapping               | 20 00 0XXXXXXC C              |
| GMS (Normal)     |           | 0100000C To 0199999C  |                               |
|                  |           | New Range             |                               |
|                  |           | 0200000C To 9999999C  |                               |
| PLU              | XXXXX9    | Mapping               | <mark>20</mark> 00 0xxxxxxc c |
| GMS (Promotion)  |           | 0100000C To 0199999C  |                               |
|                  |           | New Range             |                               |
|                  |           | 0200000C To 9999999C  |                               |
| Non-PLU          | Subdept   | New Range             | 23 FXXXX PPPPP C              |
| Concess          | XXXX      | 00(F)0000C To         |                               |
| (Price Embedded) |           | 00(F)9999C            |                               |